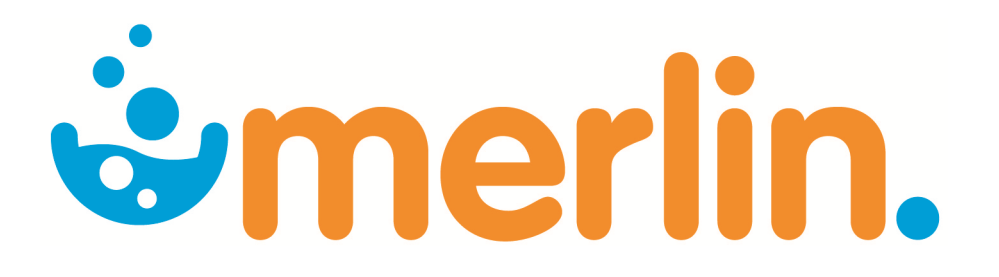

## Merlin Reporting Inventory Reports

Version 4.9

## USER REFERENCE

Pharmhos Software Pty. Ltd. Building A1 Level 2, 63-85 Turner Street Port Melbourne Victoria 3207

Telephone:1300 742 764Facsimile:03 9645 6299Web Site:www.pharmhos.com

Last updated: 12 August 2015

# **Section** Merlin Inventory Reports

#### Contents

| 1.1       Inventory Master Report (Export)       3         1.2       Inventory Master Report with Supplier Details (Export)       4         1.3       Inventory Master Report (Print or Export)       6         1.4       Inventory Deletions Report (Print)       7         1.5       Stock Average Weighted Price and Inventory Catalogue Comparison Report (Export)       9         1.6       Stock Average Weighted Price and Inventory Catalogue Comparison Report (Export)       11         1.8       Stock (Inventory) Valuation Report (Print)       12         1.9       Stock (Inventory) Valuation Report (Print)       12         1.9       Stock Average Weighted Price and Inventory Catalogue Comparison Report (Export)       12         1.9       Stock (Inventory) Valuation Report (Print)       12         1.8       Stock Usage Report Port (Screen view or Print)       14         1.10       Inventory Workload Report (Screen view or Print)       14         1.10       Inventory Usation Screen view or Print)       18         2.2       S11 Drugs - Issues Report - Costs by Site Dy Product (Export)       20         2.3       Stock Issues Report - Costs by Site Detailed (Export)       21         2.4       Stock Usage Beport Costs by Site Summary (Export)       22         2.5       Tos Kues and Retrums by Req                                                                                     | 1 | Inver | ntory Reports                                                                   | 3  |
|----------------------------------------------------------------------------------------------------|---|-------|---------------------------------------------------------------------------------|----|
| 1.2       Inventory Master Report with Supplier Details (Export).       4         1.3       Inventory Maintenance Audit Report (Print)                                                                                                    |   | 1.1   | Inventory Master Report (Export)                                                | 3  |
| 1.3       Inventory Maintenance Audit Report (Print or Export)                                                                                                    |   | 1.2   | Inventory Master Report with Supplier Details (Export)                          | 4  |
| 1.4       Inventory Deletions Report (Print)       7         1.5       Stock Adjustment Report – By Adjustment Code (Export)       8         1.6       Stock Average Weighted Price and Inventory Catalogue Comparison Report (Export)       9         1.7       Stock (Inventory) Status Report (Print)       11         1.8       Stock (Inventory) Valuation Report (Print or Export)       12         1.9       Stock Turnover Ratio Report (Print)       14         1.10       Inventory Workload Report (Screen view or Print)       14         2.1       Stock Issues Report by Site by Product (Export)       18         2.1       Stock Issues Report - Costs by Site Summary (Export)       29         2.3       Stock Issues Report - Costs by Site Summary (Export)       21         2.4       Stock Issues Report - Costs by Site Summary (Export)       22         2.5       Top X Inventory Issues by Value (Screen view, Print or Export)       22         2.6       Stock Usage by ATC Code - Issues and Dispense (Export)       24         2.6.1       Stet Up Clinical Task & Task Propertics Control.       26         2.7       Issues and Returns by Requisition Number by Date (Export)       29         2.8       Reprint Stock Movement Summary (Print)       29         2.9       Tax Report - by Site by Product (Screen vi                                                                                     |   | 1.3   | Inventory Maintenance Audit Report (Print or Export)                            | 6  |
| 1.5       Stock Adjustment Report – By Adjustment Code (Export).       8         1.6       Stock Average Weighted Price and Inventory Catalogue Comparison Report (Export).       9         1.7       Stock (Inventory) Status Report (Print)       11         1.8       Stock (Inventory) Valuation Report (Print)       12         1.9       Stock Turnover Ratio Report (Print)       14         1.10       Inventory Workload Report (Screen view or Print)       16         2       Stock Usage Reporting       18         2.1       Stock Issues Report by Site by Product (Export)       18         2.2       Stock Issues Report – Costs by Site Dy Product (Export)       21         2.3       Stock Issues Report – Costs by Site Detailed (Export)       22         2.4       Stock Usage by ATC Code – Issues and Dispense (Export)       22         2.6.       Stock Movement Summary (Print)       22         2.6.1       Set Up Cluical Task & Task Properties Control       22         2.7       Issues and Returns by Requisition Number by Date (Export)       22         2.6       Stock Movement Summary (Print)       22         2.7       Issues and Returns by Requisition Number by Date (Export)       23         2.9       Task Report – by Site by Product (Screen view or Export)       31 <tr< td=""><td></td><td>1.4</td><td>Inventory Deletions Report (Print)</td><td>7</td></tr<>                         |   | 1.4   | Inventory Deletions Report (Print)                                              | 7  |
| 1.6       Stock Average Weighted Price and Inventory Catalogue Comparison Report (Export)                                                                                                    |   | 1.5   | Stock Adjustment Report – By Adjustment Code (Export)                           | 8  |
| 1.7       Stock (Inventory) Status Report (Print)       11         1.8       Stock (Inventory) Valuation Report (Print or Export)       12         1.9       Stock Turnover Ratio Report (Print)       14         1.10       Inventory Workload Report (Screen view or Print)       16         2       Stock Issues Report by Site by Product (Export)       18         2.1       Stock Issues Report by Site by Product (Export)       19         2.3       Stock Issues Report - Costs by Site Detailed (Export)       20         2.4       Stock Issues Report - Costs by Site Detailed (Export)       21         2.5       Top X Inventory Issues by Value (Screen view, Print or Export)       22         2.6       Stock Usage by ATC Code – Issues and Dispense (Export)       22         2.6.1       Set Up Clinical Task & Task Properties Control       27         2.8       Reprint Stock Movement Summary (Print)       28         2.9       Tax Report - by Site by Product (Screen view or Print)       28         2.10       Istore Transaction Summary Report (Screen view or Print)       31         3.1       Imprest Superoting       32         3.2       Imprest Valuation Report (Export)       33         3.3       Imprest Valuation Report (Screen view or Print)       33         3.4 <td></td> <td>1.6</td> <td>Stock Average Weighted Price and Inventory Catalogue Comparison Report (Export)</td> <td>9</td> |   | 1.6   | Stock Average Weighted Price and Inventory Catalogue Comparison Report (Export) | 9  |
| 1.8       Stock (Inventory) Valuation Report (Print or Export)       12         1.9       Stock Turnover Ratio Report (Screen view or Print)       14         1.10       Inventory Workload Report (Screen view or Print)       16         2       Stock Usage Reporting       18         2.1       Stock Issues Report by Site by Product (Export)       19         2.2       S11 Drugs - Issues Report by Site by Product (Export)       20         2.4       Stock Issues Report – Costs by Site Detailed (Export)       20         2.5       Top X Inventory Issues by Value (Screen view, Print or Export)       21         2.5       Top X Inventory Issues and Dispense (Export)       22         2.6       Stock Usage by ATC Code – Issues and Dispense (Export)       24         2.6.1       Set Up Clinical Task & Task Properties Control       26         2.7       Issues and Returns by Requisition Number by Date (Export)       27         2.8       Reprint Stock Movement Summary (Print)       28         2.9       Tax Report – by Site by Product (Screen view or Export)       31         3.1       Imprest Turnover Report (Export)       32         3.2       Imprest Usage Report (Export)       32         3.3       Imprest Usage Report (Export)       33         3.4       W                                                                                                    |   | 1.7   | Stock (Inventory) Status Report (Print)                                         | 11 |
| 1.9       Stock Turnover Ratio Report (Print)                                                                                                    |   | 1.8   | Stock (Inventory) Valuation Report (Print or Export)                            | 12 |
| 1.10       Inventory Workload Report (Screen view or Print)       16         2       Stock Usage Report by Site by Product (Export)       18         2.1       Stock Issues Report by Site by Product (Export)       19         2.3       Stock Issues Report - Costs by Site Summary (Export)       20         2.4       Stock Issues Report - Costs by Site Detailed (Export)       21         2.5       Top X Inventory Issues by Value (Screen view, Print or Export)       22         2.6       Stock Usage by ATC Code – Issues and Dispense (Export)       24         2.6.1       Set Up Clinical Task & Task Properties Control       26         2.7       Issues and Returns by Requisition Number by Date (Export)       28         2.9       Tax Report – by Site by Product (Screen view or Print)       28         2.9       Tax Report and Summary Report (Screen view or Export)       31         3.1       Imprest Reporting       32         3.2       Imprest List Valuation Report (Screen view or Print)       33         3.3       Imprest List Valuation Report (Screen view or Print)       33         3.4       Web HTML Drug Location Guide (Export)       33         3.5       Requisition Reporting       32         4.1       Requisition Exception Extract (Export)       33         4                                                                                                    |   | 1.9   | Stock Turnover Ratio Report (Print)                                             | 14 |
| 2       Stock Usage Reporting.       18         2.1       Stock Issues Report by Site by Product (Export).       18         2.2       S11 Drugs - Issues Report by Site by Product (Export).       19         2.3       Stock Issues Report - Costs by Site Summary (Export).       20         2.4       Stock Issues Report - Costs by Site Detailed (Export).       21         2.5       Top X Inventory Issues by Value (Screen view, Print or Export).       24         2.6.1       Set Up Clinical Task & Task Properties Control.       24         2.6.1       Set Up Clinical Task & Task Properties Control.       26         2.7       Issues and Returns by Requisition Number by Date (Export).       27         2.8       Reprint Stock Movement Summary (Print).       29         2.9       Tax Report - by Site by Product (Screen view or Export).       29         2.10       Store Transaction Summary Report (Screen view or Export).       31         3.1       Imprest Reporting.       32         3.2       Imprest Vage Report (Export).       33         3.3       Imprest List Valuation Report (Screen view or Print).       33         3.4       Web HTML Drug Location Guide (Export).       35         4.3       Procking Slip Processing Errors.       39         5       ABC                                                                                                    |   | 1.10  | Inventory Workload Report (Screen view or Print)                                | 16 |
| 2.1       Stock Issues Report by Site by Product (Export).       18         2.2       S11 Drugs - Issues Report + Osts by Site Summary (Export).       20         2.3       Stock Issues Report - Costs by Site Summary (Export).       20         2.4       Stock Issues Report - Costs by Site Detailed (Export).       21         2.5       Top X Inventory Issues by Value (Screen view, Print or Export).       22         2.6       Stock Usage by ATC Code - Issues and Dispense (Export).       24         2.6.1       Set Up Clinical Task & Task Properties Control.       26         2.7       Issues and Returns by Requisition Number by Date (Export).       27         2.8       Reprint Stock Movement Summary (Print)       28         2.9       Tax Report - by Site by Product (Screen view or Print).       29         2.10       Store Transaction Summary Report (Screen view or Export).       31         3.1       Imprest Reporting       32         3.2       Imprest Usage Report (Export).       32         3.3       Imprest Usage Report (Screen view or Print).       33         3.4       Web HTML Drug Location Guide (Export).       33         3.5       Imprest List Valuation Reporting (Screen view or Print).       34         3.4       Web HTML Drug Location Guide (Export).       35 <td>2</td> <td>Stoc</td> <td>k Usage Reporting</td> <td>18</td>                                            | 2 | Stoc  | k Usage Reporting                                                               | 18 |
| 2.2       S11 Drugs - Issues Report by Site by Product (Export).       19         2.3       Stock Issues Report - Costs by Site Summary (Export).       20         2.4       Stock Issues Report - Costs by Site Detailed (Export).       21         2.5       Top X Inventory Issues by Value (Screen view, Print or Export).       22         2.6       Stock Usage by ATC Code - Issues and Dispense (Export).       24         2.6.1       Set Up Clinical Task & Task Properties Control.       26         2.7       Issues and Returns by Requisition Number by Date (Export).       26         2.8       Reprint Stock Movement Summary (Print)       28         2.9       Tax Report - by Site by Product (Screen view or Print).       29         2.10       Store Transaction Summary Report (Screen view or Export).       31         3       Imprest Reporting       32         3.1       Imprest Valuation Report (Export).       33         3.2       Imprest List Valuation Report (Screen view or Print).       34         3.4       Web HTML Drug Location Guide (Export).       35         4       Requisition History Extract (Export).       35         4       Requisition Exception Extract (Export).       36         5.1.1       Set up.       36         5.1.2       ABC Analysis                                                                                                    |   | 2.1   | Stock Issues Report by Site by Product (Export)                                 |    |
| 2.3       Stock Issues Report - Costs by Site Summary (Export)       20         2.4       Stock Issues Report - Costs by Site Detailed (Export)       21         2.5       Top X Inventory Issues by Value (Screen view, Print or Export)       22         2.6       Stock Usage by ATC Code - Issues and Dispense (Export)       24         2.6.1       Set Up Clinical Task & Task Properties Control       26         2.7       Issues and Returns by Requisition Number by Date (Export)       27         2.8       Reprint Stock Movement Summary (Print)       28         2.9       Tax Report - by Site by Product (Screen view or Print)       29         2.10       Store Transaction Summary Report (Screen view or Export)       31         3       Imprest Reporting       32         3.1       Imprest Report (Export)       33         3.2       Imprest Usage Report (Export)       33         3.3       Imprest Valuation Report (Screen view or Print)       34         3.4       Web HTML Drug Location Guide (Export)       35         4.1       Requisition Reporting       37         4.2       Requisition Exception Extract (Export)       38         4.3       Picking Slip Processing Errors       39         5.1.1       Set up       40                                                                                                    |   | 2.2   | S11 Drugs - Issues Report by Site by Product (Export)                           | 19 |
| 2.4       Stock Issues Report – Costs by Site Detailed (Export)       21         2.5       Top X Inventory Issues by Value (Screen view, Print or Export)       22         2.6       Stock Usage by ATC Code – Issues and Dispense (Export)       24         2.6.1       Set Up Clinical Task & Task Properties Control       26         2.7       Issues and Returns by Requisition Number by Date (Export)       27         2.8       Reprint Stock Movement Summary (Print)       28         2.9       Tax Report – by Site by Product (Screen view or Print)       29         2.10       Store Transaction Summary Report (Screen view or Export)       31         3       Imprest Reporting       32         3.1       Imprest Turnover Report (Export)       32         3.2       Imprest Usage Report (Export)       32         3.3       Imprest List Valuation Report (Screen view or Print)       34         3.4       Web HTML Drug Location Guide (Export)       35         4       Requisition History Extract (Export)       38         4.3       Procking Slip Processing Errors       39         5       ABC Analysis       40         5.1.1       Set up       40         5.1.2       ABC Analysis       41         5.1.3       Activate Cycl                                                                                                    |   | 2.3   | Stock Issues Report – Costs by Site Summary (Export)                            |    |
| 2.5Top X Inventory Issues by Value (Screen view, Print or Export)222.6Stock Usage by ATC Code – Issues and Dispense (Export)242.6.1Set Up Clinical Task & Task Properties Control262.7Issues and Returns by Requisition Number by Date (Export)272.8Reprint Stock Movement Summary (Print)282.9Tax Report – by Site by Product (Screen view or Print)292.10Store Transaction Summary Report (Screen view or Export)313Imprest Reporting323.1Imprest Turnover Report (Export)333Jimprest Usage Report (Export)333.3Imprest Usage Report (Export)333.4Web HTML Drug Location Guide (Export)354Requisition Reporting374.1Requisition Exception Extract (Export)384.3Picking Slip Processing Errors395ABC Analysis405.1.1Set up405.1.2ABC Analysis415.1.3Activate Cycle Count426Appendix 1. POSH Report Processing436.1Tor un the Report447Report Summary Table45                                                                                                    |   | 2.4   | Stock Issues Report – Costs by Site Detailed (Export).                          | 21 |
| 2.6       Stock Usage by ATC Code – Issues and Dispense (Export)       24         2.6.1       Set Up Clinical Task & Task Properties Control       26         2.7       Issues and Returns by Requisition Number by Date (Export)       27         2.8       Reprint Stock Movement Summary (Print)       28         2.9       Tax Report – by Site by Product (Screen view or Print)       29         2.10       Store Transaction Summary Report (Screen view or Export)       31         3       Imprest Reporting       32         3.1       Imprest Turnover Report (Export)       32         3.2       Imprest Usage Report (Export)       32         3.3       Imprest Usage Report (Export)       33         3.4       Web HTML Drug Location Guide (Export)       35         4       Requisition Reporting       37         4.1       Requisition Exception Extract (Export)       37         4.2       Requisition Exception Extract (Export)       38         4.3       Picking Slip Processing Errors       39         5       ABC Analysis       40         5.1.1       Set up       40         5.1.2       ABC Analysis       40         5.1.3       Activate Cycle Count       42         6       A                                                                                                    |   | 2.5   | Top X Inventory Issues by Value (Screen view, Print or Export)                  | 22 |
| 2.6.1Set Up Clinical Task & Task Properties Control262.7Issues and Returns by Requisition Number by Date (Export)272.8Reprint Stock Movement Summary (Print)282.9Tax Report – by Site by Product (Screen view or Print)292.10Store Transaction Summary Report (Screen view or Export)313Imprest Reporting323.1Imprest Report (Export)323.2Imprest Usage Report (Export)333.3Imprest List Valuation Report (Screen view or Print)343.4Web HTML Drug Location Guide (Export)354Requisition Reporting374.1Requisition Exception Extract (Export)384.3Picking Slip Processing Errors.395ABC Analysis405.1.1Set up.405.1.2ABC Analysis415.1.3Activate Cycle Count436.1Tor un the Report436.2To Export the Report447Report Summary Table45                                                                                                    |   | 2.6   | Stock Usage by ATC Code – Issues and Dispense (Export).                         | 24 |
| 2.7Issues and Returns by Requisition Number by Date (Export)272.8Reprint Stock Movement Summary (Print)282.9Tax Report – by Site by Product (Screen view or Print)292.10Store Transaction Summary Report (Screen view or Export)3131Imprest Reporting323.1Imprest Turnover Report (Export)323.2Imprest Usage Report (Export)333.3Imprest List Valuation Report (Screen view or Print)343.4Web HTML Drug Location Guide (Export)354Requisition History Extract (Export)354Requisition Exception Extract (Export)384.3Picking Slip Processing Errors395ABC Analysis405.1.1Set up.405.1.2ABC Analysis415.1.3Activate Cycle Count426Appendix 1. POSH Report Processing436.1To run the Report.436.2To Export the Report447Report Summary Table45                                                                                                    |   | 2.6.1 | Set Up Clinical Task & Task Properties Control                                  |    |
| 2.8Reprint Stock Movement Summary (Print)282.9Tax Report – by Site by Product (Screen view or Print)292.10Store Transaction Summary Report (Screen view or Export)313Imprest Reporting323.1Imprest Turnover Report (Export)323.2Imprest Usage Report (Export)333.3Imprest List Valuation Report (Screen view or Print)343.4Web HTML Drug Location Guide (Export)354Requisition Reporting374.1Requisition Exception Extract (Export)384.3Picking Slip Processing Errors395ABC Analysis405.1.1Set up405.1.2ABC Analysis415.1.3Activate Cycle Count426Appendix 1. POSH Report Processing436.1Tor un the Report436.2To Export the Report447Report Summary Table45                                                                                                    |   | 2.7   | Issues and Returns by Requisition Number by Date (Export)                       | 27 |
| 2.9Tax Report – by Site by Product (Screen view or Print)                                                                                                    |   | 2.8   | Reprint Stock Movement Summary (Print)                                          |    |
| 2.10Store Transaction Summary Report (Screen view or Export)313Imprest Reporting323.1Imprest Turnover Report (Export)323.2Imprest Usage Report (Export)333.3Imprest List Valuation Report (Screen view or Print)343.4Web HTML Drug Location Guide (Export)354Requisition Reporting374.1Requisition Exception Extract (Export)384.2Requisition Exception Extract (Export)384.3Picking Slip Processing Errors395ABC Analysis405.1.1Set up405.1.2ABC Analysis415.1.3Activate Cycle Count426Appendix 1. POSH Report Processing436.1To run the Report436.2To Export the Report447Report Summary Table45                                                                                                    |   | 2.9   | Tax Report – by Site by Product (Screen view or Print)                          | 29 |
| 3Imprest Reporting323.1Imprest Turnover Report (Export)323.2Imprest Usage Report (Export)333.3Imprest List Valuation Report (Screen view or Print)343.4Web HTML Drug Location Guide (Export)354Requisition Reporting374.1Requisition Exception Extract (Export)374.2Requisition Exception Extract (Export)384.3Picking Slip Processing Errors395ABC Analysis405.1.1Set up405.1.2ABC Analysis415.1.3Activate Cycle Count426Appendix 1. POSH Report Processing436.1To run the Report436.2To Export the Report447Report Summary Table45                                                                                                    |   | 2.10  | Store Transaction Summary Report (Screen view or Export)                        | 31 |
| 3.1Imprest Turnover Report (Export)323.2Imprest Usage Report (Export)333.3Imprest List Valuation Report (Screen view or Print)343.4Web HTML Drug Location Guide (Export)354Requisition Reporting374.1Requisition History Extract (Export)374.2Requisition Exception Extract (Export)384.3Picking Slip Processing Errors395ABC Analysis405.1.1Set up405.1.2ABC Analysis405.1.3Activate Cycle Count426Appendix 1. POSH Report Processing436.1To run the Report436.2To Export the Report447Report Summary Table45                                                                                                    | 3 | Impre | est Reporting                                                                   | 32 |
| 3.2       Imprest Usage Report (Export)       33         3.3       Imprest List Valuation Report (Screen view or Print)       34         3.4       Web HTML Drug Location Guide (Export)       35         4       Requisition Reporting       37         4.1       Requisition History Extract (Export)       37         4.2       Requisition Exception Extract (Export)       38         4.3       Picking Slip Processing Errors       39         5       ABC Analysis       40         5.1.1       Set up       40         5.1.2       ABC Analysis       41         6       Appendix 1. POSH Report Processing       43         6.1       To run the Report       43         6.2       To Export the Report       43         6.2       To Export the Report       44         7       Report Summary Table       45                                                                                                    |   | 3.1   | Imprest Turnover Report (Export)                                                | 32 |
| 3.3Imprest List Valuation Report (Screen view or Print)343.4Web HTML Drug Location Guide (Export)354Requisition Reporting374.1Requisition History Extract (Export)374.2Requisition Exception Extract (Export)384.3Picking Slip Processing Errors.395ABC Analysis405.1.1Set up.405.1.2ABC Analysis415.1.3Activate Cycle Count426Appendix 1. POSH Report Processing.436.1To run the Report.436.2To Export the Report447Report Summary Table45                                                                                                    |   | 3.2   | Imprest Usage Report (Export)                                                   |    |
| 3.4Web HTML Drug Location Guide (Export)354Requisition Reporting374.1Requisition History Extract (Export)374.2Requisition Exception Extract (Export)384.3Picking Slip Processing Errors.395ABC Analysis405.1.1Set up405.1.2ABC Analysis405.1.3Activate Cycle Count426Appendix 1. POSH Report Processing436.1To run the Report436.2To Export the Report447Report Summary Table45                                                                                                    |   | 3.3   | Imprest List Valuation Report (Screen view or Print)                            |    |
| 4Requisition Reporting374.1Requisition History Extract (Export)374.2Requisition Exception Extract (Export)384.3Picking Slip Processing Errors.395ABC Analysis405.1.1Set up405.1.2ABC Analysis405.1.3Activate Cycle Count426Appendix 1. POSH Report Processing436.1To run the Report436.2To Export the Report447Report Summary Table45                                                                                                    |   | 3.4   | Web HTML Drug Location Guide (Export)                                           | 35 |
| 4.1Requisition History Extract (Export)374.2Requisition Exception Extract (Export)384.3Picking Slip Processing Errors.395ABC Analysis405.1.1Set up.405.1.2ABC Analysis405.1.3Activate Cycle Count426Appendix 1. POSH Report Processing.436.1To run the Report436.2To Export the Report447Report Summary Table45                                                                                                    | 4 | Requ  | uisition Reporting                                                              | 37 |
| 4.2       Requisition Exception Extract (Export)                                                                                                    |   | 4.1   | Requisition History Extract (Export)                                            | 37 |
| 4.3Picking Slip Processing Errors.395ABC Analysis405.1.1Set up405.1.2ABC Analysis415.1.3Activate Cycle Count426Appendix 1. POSH Report Processing436.1To run the Report436.2To Export the Report447Report Summary Table45                                                                                                    |   | 4.2   | Requisition Exception Extract (Export)                                          |    |
| 5ABC Analysis405.1.1Set up405.1.2ABC Analysis415.1.3Activate Cycle Count426Appendix 1. POSH Report Processing436.1To run the Report436.2To Export the Report447Report Summary Table45                                                                                                    |   | 4.3   | Picking Slip Processing Errors.                                                 |    |
| 5.1.1Set up                                                                                                    | 5 | ABC   | Analysis                                                                        | 40 |
| 5.1.2ABC Analysis                                                                                                    |   | 5.1.1 | Set up                                                                          | 40 |
| 5.1.3Activate Cycle Count426Appendix 1. POSH Report Processing436.1To run the Report436.2To Export the Report447Report Summary Table45                                                                                                    |   | 5.1.2 | ABC Analysis                                                                    | 41 |
| 6       Appendix 1. POSH Report Processing                                                                                                    |   | 5.1.3 | Activate Cycle Count                                                            | 42 |
| 6.1       To run the Report                                                                                                    | 6 | Appe  | endix 1. POSH Report Processing                                                 | 43 |
| 6.2       To Export the Report                                                                                                    |   | 6.1   | To run the Report                                                               | 43 |
| 7 Report Summary Table45                                                                                                    |   | 6.2   | To Export the Report                                                            | 44 |
|                                                                                                    | 7 | Repo  | ort Summary Table                                                               | 45 |

#### **Proprietary Notice**

This document contains information proprietary to Pharmhos Software Pty Ltd. No reproduction, in whole or part, or use of the information contained within is authorised except as Pharmhos Software Pty Ltd may agree to in writing.

#### Copyright Notice

This document and the information contained within is copyright by Pharmhos Software Pty Ltd and may not be duplicated in full or in part by any person without prior written approval by Pharmhos Software Pty Ltd. While every effort has been made to keep the information contained within current and accurate as of the date of publication, no guarantee is given or implied that the document is error-free or that it is accurate with regard to any specification. Pharmhos Software reserves the right to make changes, for the purpose of product improvement at any time.

# **Section Anticipation States**

## 1 Inventory Reports

## 1.1 Inventory Master Report (Export)

**Location:** From the "Report" zoom run PHU.INVDATA8 – Inventory Master Report then "EXPORT" zoom. See Appendix 1 – POSH Report Processing.

Output: Inventory item details, Supplier details, pricing.

| Posh Report Processing (3                                                     | ) |
|-------------------------------------------------------------------------------|---|
| Report Name: Inventory Master Report                                          |   |
| 1 No input required N/A                                                       |   |
| 3                                                                             |   |
| 4                                                                             |   |
| 5<br>6                                                                        |   |
| 7                                                                             |   |
| 8 9                                                                           |   |
| 10                                                                            |   |
| 11<br>  12                                                                    |   |
| 13                                                                            |   |
| 14                                                                            |   |
| <pre>Option.: <r>=Run report <esc>=exit &lt;#.#&gt;=file.line</esc></r></pre> |   |

Type <R> in the Option Line to run the report

| Inventory |                   |           | Inventory | Inventory   |           | Inventory | Inventory   |
|-----------|-------------------|-----------|-----------|-------------|-----------|-----------|-------------|
| Product   | Inventory Generic | Inventory | Form      | Form        | Inventory | Product   | Pack        |
| Code      | Name              | Strength  | Code      | Description | Expense   | Group     | Description |
|           | 5-AMINO-2-        |           |           |             |           |           |             |
|           | HYDROXYBENZOIC    |           |           |             |           |           |             |
| 5-AM1     | ACID              |           | POWD      |             | 17853     | F         | JAR/G       |
|           | 5-AZACITIDINE     |           |           |             |           |           |             |
| 5-AZ1     | (COMP)            | 100mg     | INJ       | INJECTION   | 17482     | SAS       | VIAL        |
|           | 5-AZACITIDINE     |           |           |             |           |           |             |
| 5-AZ3     | (NPP)             | 100mg     | INJ       | INJECTION   | 17988     | SAS       | VIAL        |
|           | 5-AZACITIDINE     |           |           |             |           |           |             |
| 5-AZ2     | (PR:ALLGMDS3)     | 100mg     | INJ       | INJECTION   | 17894     | TRIAL     | VIAL        |
| ABAC1     | ABACAVIR          | 300mg     | ТВ        | TABLETS     | 17453     | SAS       | BOTT/T      |
| ABAC2     | ABACAVIR          | 300mg     | ТВ        | TABLETS     | 17453     | S100      | BOX/T       |

| Inventory<br>Internal Pack | Inventory<br>Supplier | Inventory<br>Supplier | Inventory<br>Supplier | Inventory<br>Supplier | Inventory<br>Supplier | Inventory<br>Supplier | Inventory<br>Supplier Unit |
|----------------------------|-----------------------|-----------------------|-----------------------|-----------------------|-----------------------|-----------------------|----------------------------|
| Description                | Code                  | Trade ID              | Trade                 | Pack Desc             |                       | Раск Ргісе            | Price                      |
| 100                        | 106                   |                       |                       | BOTT/G                | 100                   | 122.6                 | 1.226                      |
| 250                        | 20                    |                       |                       | JAR/G                 | 250                   | 646                   | 2.584                      |
| 1                          | 225                   | VID9002               |                       | VIAL                  | 1                     | 0                     | 0                          |
| 1                          | 225                   | VID9002               |                       | VIAL                  | 1                     | 635                   | 635                        |
| 70                         | 90408                 |                       |                       | BOTT/T                | 70                    | 0                     | 0                          |
| 60                         | 166                   | ZIA1                  | ZIAGEN                | BOX/T                 | 60                    | 287.64                | 4.794                      |

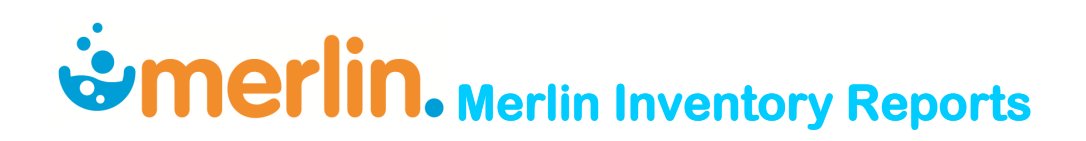

### 1.2 Inventory Master Report with Supplier Details (Export)

Location: From the "Report" zoom run PWU.RH.DATA6 – Inventory Master Report with Supplier Details then "EXPORT" zoom.

See Appendix 1 – POSH Report Processing.

Output: Inventory item details, Supplier details, PBS details.

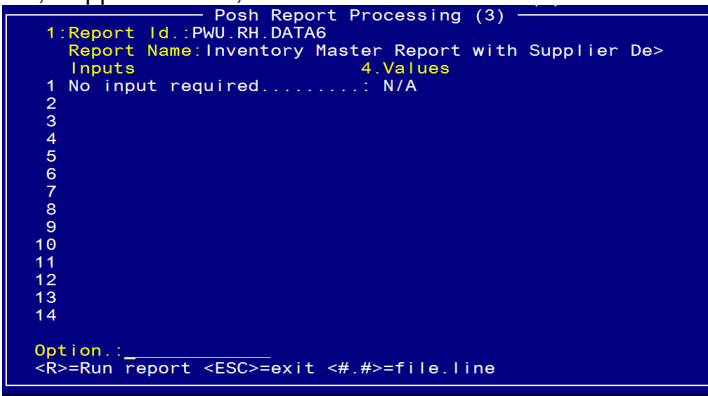

Type <R> in the Option Line to run the report.

|         |                             |          | Form | Form        | Internal |              |
|---------|-----------------------------|----------|------|-------------|----------|--------------|
| InvCode | Generic                     | Strength | Code | Description | UOM      | Internal Qty |
|         | 5-AMINO-2-HYDROXYBENZOIC    |          |      |             |          |              |
| 5-AM1   | ACID                        |          | POWD |             | JAR/G    | 250          |
| 5-AZ1   | 5-AZACITIDINE (COMP)        | 100mg    | INJ  | INJECTION   | VIAL     | 1            |
| 5-AZ3   | 5-AZACITIDINE (NPP)         | 100mg    | INJ  | INJECTION   | VIAL     | 1            |
| 5-AZ2   | 5-AZACITIDINE (PR:ALLGMDS3) | 100mg    | INJ  | INJECTION   | VIAL     | 1            |
| ABAC1   | ABACAVIR                    | 300mg    | ТВ   | TABLETS     | BOTT/T   | 70           |
| ABAC2   | ABACAVIR                    | 300mg    | ТВ   | TABLETS     | BOX/T    | 60           |

|          | iPharmQ     | iPharm | Product | Product T  | ype | Produ | ct | Product Group  | )    | Stock     |         |
|----------|-------------|--------|---------|------------|-----|-------|----|----------------|------|-----------|---------|
| Expense  | ID          | IDs    | Туре    | Descriptio | n   | Group | )  | Description    |      | Group     | PStatus |
| 17853    |             |        | D       | DISPENSE   | D   | F     |    | FRIDGE - GENE  | RAL  |           | D       |
|          |             |        |         |            |     |       |    | SPECIAL ACCES  | SS   |           |         |
| 17482    |             |        | D       | DISPENSE   | D   | SAS   |    | SCHEME         |      |           | Ν       |
|          |             |        |         |            |     |       |    | SPECIAL ACCES  | SS   |           |         |
| 17988    |             |        | D       | DISPENSE   | D   | SAS   |    | SCHEME         |      |           | Ν       |
| 17894    |             |        | D       | DISPENSE   | D   | TRIAL |    | TRIAL PRODUC   | TS   |           | Ν       |
|          |             |        |         |            |     |       |    | SPECIAL ACCES  | SS   |           |         |
| 17453    |             |        | D       | DISPENSE   | D   | SAS   |    | SCHEME         |      |           | D       |
| 17453    |             |        | D       | DISPENSE   | D   | S100  |    | SECTION 100    |      |           | Ν       |
|          |             | Batch  |         | Supplier   | Sup | plier |    |                | Supp | lier Part | Trade   |
| Loglast  |             | Track  | Drug ID | No         | ID  |       | Su | upplier Name   | No   |           | ID      |
| 14/05/19 | 98 16:16 GL | Ν      | 5-A9001 | 1          |     | 20    | FL | SHER           | MER  | C 81901   |         |
| 29/07/20 | 09 16:57 JR |        | 5-A9002 | 1          |     | 225   | CE | ELGENE         | VIDA | PTY10     | VID9002 |
| 30/07/20 | 09 10:03 JR |        | 5-A9002 | 1          |     | 225   | CE | ELGENE         |      |           | VID9002 |
| 10/11/20 | 08 10:03 JR |        | 5-A9003 |            |     |       |    |                |      |           |         |
| 02/01/20 | 01 16:13 GL |        |         | 1          |     | 90408 | G  | laxoSmithKline |      |           |         |
| 23/10/20 | 12 12:28 VT |        | ABA1    | 1          |     | 166   | CL | LIFFORD        |      | 1541395   | ZIA1    |

# **Section Anticipation States of Section Contents**

| Trade<br>Name | GTIN          | Purchase<br>UOM | Purchase<br>Qty | Last<br>Price | Last Price<br>Date | Contract<br>Price | Contract<br>Expiry | Contract<br>No |
|---------------|---------------|-----------------|-----------------|---------------|--------------------|-------------------|--------------------|----------------|
|               |               | JAR/G           | 250             | 646           | 18/03/1996         |                   |                    |                |
|               |               | VIAL            | 1               | 0             | 31/10/2008         |                   |                    |                |
|               |               | VIAL            | 1               | 635           | 19/10/2009         |                   |                    |                |
|               |               |                 |                 |               |                    |                   |                    |                |
|               |               | BOTT/T          | 70              | 0             | 16/07/1999         |                   |                    |                |
| ZIAGEN        | 9300670128747 | BOX/T           | 60              | 287.64        | 10/07/2012         |                   |                    |                |

| Purchase |                   |           |              |      |      |        |          |      |
|----------|-------------------|-----------|--------------|------|------|--------|----------|------|
| Lead     |                   | Principal | Manufacturer | SAP6 | Sort | Pronto |          | Fred |
| Time     | Purchase Remarks  | Supplier  | Part No      | Code | Кеу  | ID     | iPharmId | Code |
| 14       | MERC 819019.0250  | Y         |              |      |      |        |          |      |
| 2        | Comp supply       | Y         |              |      |      |        |          |      |
|          | Named Patient     |           |              |      |      |        |          |      |
| 2        | Program           | Y         |              |      |      |        |          |      |
|          |                   |           |              |      |      |        |          |      |
| 5        | WAS SAS GONE S100 | Y         |              |      |      |        |          |      |
| 1        | S100              | Y         |              |      |      |        |          |      |

| Manufacturar | Manufacturar | Purchase | Durchasa | Stock   | Stock   | Pos  | Pos  | Disp | Disp |
|--------------|--------------|----------|----------|---------|---------|------|------|------|------|
| Wanufacturer | wanulacturer | Tax      | Purchase | iss lax | iss lax | Tax  | Tax  | Tax  | Tax  |
| Code         | Desc         | Code     | Tax Desc | Code    | Desc    | Code | Desc | Code | Desc |
|              |              |          |          |         |         |      |      |      |      |
|              |              |          |          |         |         |      |      |      |      |
|              |              |          |          |         |         |      |      |      |      |
|              |              |          |          |         |         |      |      |      |      |
|              |              |          |          |         |         |      |      |      |      |
|              |              |          |          |         |         |      |      |      |      |
|              | ViiV         |          |          |         |         |      |      |      |      |
|              | Healthcare   |          |          |         |         |      |      |      |      |
| VI           | Pty Ltd      |          |          |         |         |      |      |      |      |

|            |         | PBS    |            |            |            |           | PBS   |       |
|------------|---------|--------|------------|------------|------------|-----------|-------|-------|
|            | PBS     | Max    | PH01_Last  | PH01_Last  | PH02_Last  | PH02_Last | Brand | PBS   |
| Last Audit | Max Qty | Price  | Trans Date | PO Date    | Trans Date | PO Date   | Price | Codes |
|            |         |        | 18/03/1996 | 15/02/1996 |            |           |       |       |
|            |         |        | 16/10/2009 | 15/10/2009 |            |           |       |       |
|            |         |        | 19/10/2009 | 16/10/2009 |            |           |       |       |
|            |         |        |            |            |            |           |       |       |
|            |         |        | 10/11/1999 | 1/09/1999  |            |           |       |       |
| 23/10/2012 |         |        |            |            |            |           |       |       |
| 12:28 VT   | 120     | 593.19 | 7/09/2010  | 15/09/2011 |            |           | 0     | 6264Q |

## 1.3 Inventory Maintenance Audit Report (Print or Export)

Location: Inventory -> 9. Reporting Procedures -> 1. Inventory Maintenance Audit Report

Output: Inventory item, change(s) made, date and operator who made the changes.

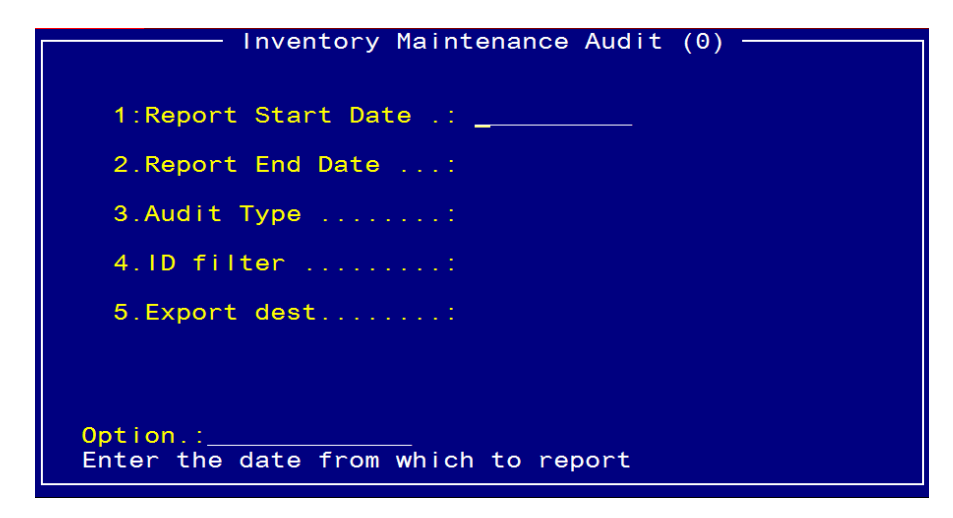

Field 3: Audit Type: <**A**>ddition, <**C**>hange or <**D**>eletion or ← for all.

Field 4: ID filter: Enter the first few letters of the drug name to display all products beginning with these letters or ← for all.

Option line: Enter `E' for Export.

Message TIP - Open Excel AFTER.VALUE exporting file & use the Excel Import Wizard to set all columns to TEXT format, otherwise Excel will change your data based on eg data that looks like a date etc. Export to : c:\pharmhos\reports\invaudit.txt Enter <Y>es, <N>o....:

Enter <Y>es to Export

#### **Report Headings**

| File | ID.        | Title       | Туре                       | Before | After | Operator | Date | Time |
|------|------------|-------------|----------------------------|--------|-------|----------|------|------|
| Name | (Inventory | (Attribute) | (Addition/Change/Deletion) | Value  | Value |          |      |      |
|      | Code)      |             |                            |        |       |          |      |      |

## 1.4 Inventory Deletions Report (Print)

Location: Inventory -> 9. Reporting Procedures -> 8. Inventory Deletions Report

**Output:** Deleted Inventory items, substitute products.

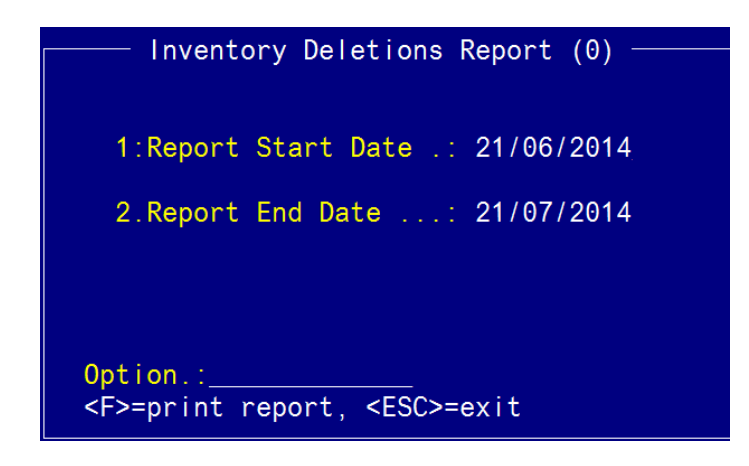

| ICR.INVDEL                                                        | Inventory Deletions Repo<br>Site: ICU: INTENSIVE CAR | rt<br>E UNIT              | F                   | Run date: 21/07/2014<br>Req by Op AED | 11:57<br>Page: 1 |
|-------------------------------------------------------------------|------------------------------------------------------|---------------------------|---------------------|---------------------------------------|------------------|
| The following products are no longer at                           | vailable, imprest lists wil                          | l need to be amend        | ded where indicated | 1 :                                   |                  |
| Inv Code Generic Name<br>AMOX1 AMOXYCILLIN<br>List Ref :, IMPREST | STR\$ength/Form<br>250mg CAP                         | Pack Size Su<br>BOX/C(30) | ubstitute Products  |                                       |                  |

| ICR.INVDE                     | 6                                     | Inventory Deletions Re<br>Site: P-PH1: CORONARY | port<br>CARE UNIT      |                      | Run date: 21/07/2014<br>Req by Op AED | 11:<br>Page: | :57<br>1 |
|-------------------------------|---------------------------------------|-------------------------------------------------|------------------------|----------------------|---------------------------------------|--------------|----------|
| The follo                     | wing products are no longer           | available, imprest lists w                      | vill need to be a      | mended where indicat | ed:                                   |              |          |
| Inv Code<br>AMOX1<br>List Ref | Generic Name<br>AMOXYCILLIN<br>:, S4M | STR\$ength/Form<br>250mg CAP                    | Pack Size<br>BOX/C(30) | Substitute Product   | 5                                     |              |          |

### 1.5 Stock Adjustment Report – By Adjustment Code (Export)

Location: From the "Report" zoom run ICR.ADJ.XML – Stock Adjustment Report – By Adjustment Code and then "EXPORT" zoom. See Appendix 1 – POSH Report Processing.

Output: Adjustment code, adjustment date, Inventory Code, adjustment quantity, cost & extended cost.

| Posh Report Processing (1)                                                         |
|------------------------------------------------------------------------------------|
| 1:Report Id.: ICR.ADJ.XML                                                          |
| Report Name:Stock Adjustment Report - By Adjustment >                              |
| Inputs 4.Values                                                                    |
| 1 Task Id                                                                          |
| 2 User Id                                                                          |
| 3 Main-Store Site Id PH01                                                          |
| 4 File to Write to POSH FTP                                                        |
| 5 Item Id to Write                                                                 |
| 6 Period No. (or L.C. yynn)                                                        |
| 7 Start Date 30/06/2014                                                            |
| 8 End Date 30/07/2014                                                              |
| 9 Adjustment Codes                                                                 |
| 10 Detailed report                                                                 |
| 11 Product Codes (:)                                                               |
| 12                                                                                 |
| 12                                                                                 |
| 10                                                                                 |
|                                                                                    |
| Option :                                                                           |
| <pre>CPS-Pup report <escs-ovit #s-file="" <#="" line<="" pre=""></escs-ovit></pre> |
|                                                                                    |

Field 3: Main Store ID - Enter Store

Field 9: Adjustment Codes – Enter Adjustment Codes (optional)

Field 10: Detailed Report – Defaults to <D>etailed

Field 11: Product Codes - Enter Inventory Codes (optional)

Type <R> in the Option Line to run the report.

| Store | Adjustment<br>Code | Narrative           | Adjustment<br>Ref | User Id | Adjustment Date | System<br>Date |
|-------|--------------------|---------------------|-------------------|---------|-----------------|----------------|
| PH01  | MISC               |                     | 236               | RIL     | 20/07/2010      | 20/07/2010     |
| PH01  | MISC               | ADD MORE TEST STOCK | 238               | VT      | 27/07/2010      | 27/07/2010     |
| PH01  | MISC               |                     | 235               | RIL     | 20/07/2010      | 20/07/2010     |
| PH01  | MISC               |                     | 234               | RIL     | 20/07/2010      | 20/07/2010     |
|       |                    |                     |                   |         |                 |                |

| Inventory<br>Code | Description               | Purchase<br>Pack | Adjustment<br>Qty | Unit Cost | Extended<br>Cost |
|-------------------|---------------------------|------------------|-------------------|-----------|------------------|
| ATOR5             | ATORVASTATIN 40mg TABLETS | BOX/T(30)        | 100.00            | 66.03     | 6,603.00         |
| NITR1             | NITRAZEPAM 5mg TABLETS    | BOX/T(30)        | 3.33              | 1.84      | 6.13             |
| PARA42            | PARACETAMOL 500mg TABLETS | BOX/T(100)       | 100.00            | 0.89      | 89.00            |
| RAMI9             | RAMIPRIL 10mg CAPSULES    | BOX/C(30)        | 100.00            | 7.55      | 754.80           |
|                   |                           |                  | Grand-Total       | 76.31     |                  |

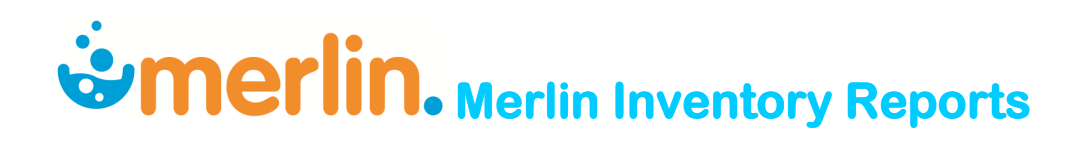

### 1.6 Stock Average Weighted Price and Inventory Catalogue Comparison Report (Export)

Location: From the "Report" zoom run PWU.AVWTCOST – Stock AWP and Inventory Catalogue Comparison Report then "EXPORT" zoom. See Appendix 1 – POSH Report Processing.

Output: Variance between Stock AWP and Purchase price (Supplier No.1)

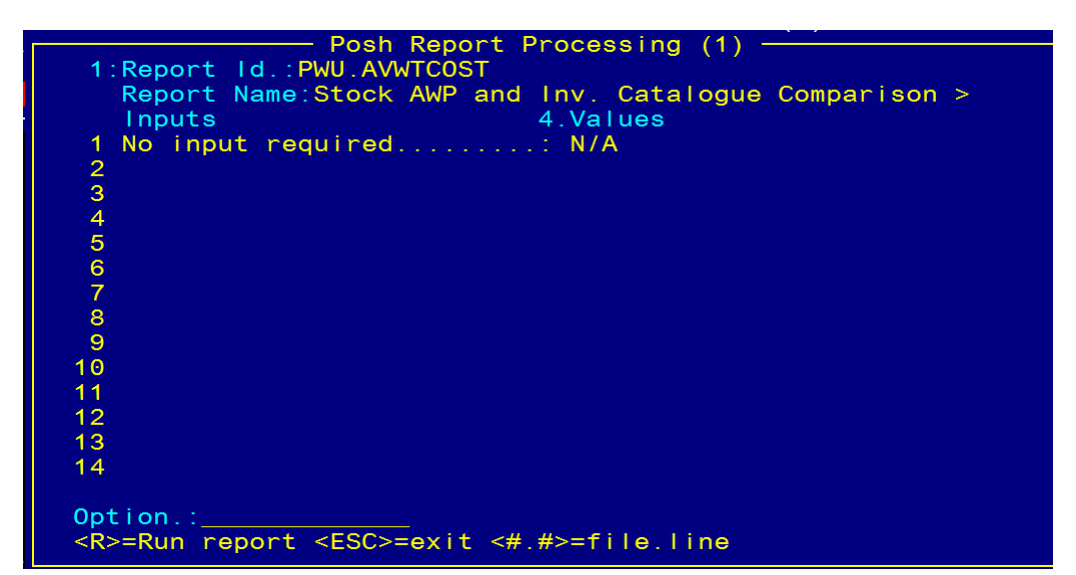

Type <R> in the Option Line to run the report.

#### Sample Report:

### 25/08/2014 11:45 PWU.AVWTCOST - Av. Weighted Variance Report (10%)

Internal Pack Code Description Variance % ACCU6 PH01 ACCU-CHEK SAFE T PRO PLUS LANCET DEVICE MISC 200 10% PH10 ACCU6 ACCU-CHEK SAFE T PRO PLUS LANCET DEVICE MISC 200 10% PH01 ACET1 ACETAZOLAMIDE 250mg TAB 2 528% PH10 ACET16 ACETYLCYSTEINE 2g/10mL INJ 10 33% PH01 ACIC5 ACICLOVIR 200mg TB 90 126% PH10 90 49% ACIC5 ACICLOVIR 200mg TB PH01 ACIC8 ACICLOVIR 5% (2g) CR 576% 1 PH10 ACICLOVIR 800mg TB 35 47% ACIC9 PH01 ACTI4 ACTINOMYCIN-D 500mcg INJ 1 87% PH10 ACTI4 1 87% ACTINOMYCIN-D 500mcg INJ PH10 ADENOSINE 6mg/2mL INJ 6 112% ADEN1

| Average Weight\$ / Pack | Calculated\$/Pack | Compared to | Last\$/Pack | Supplier Pack | Supplier\$/Pack |
|-------------------------|-------------------|-------------|-------------|---------------|-----------------|
|                         |                   |             |             |               |                 |
| 58.16                   | -                 | S           | 58.14       | 200           | 65              |
| 58.14                   | -                 | S           | 58.14       | 200           | 65              |
| 0.4122                  | 0.793             | L           | 0.0656      | 250           | 14.81           |
| 242.15                  | -                 | S           | 242.15      | 10            | 182             |
| 22.626                  | 22.617            | L           | 9.999       | 90            | 10              |
| 14.994                  | -                 | S           | 14.994      | 90            | 10              |
| 9.1327                  | 9.1326            | L           | 1.35        | 1             | 10.33           |
| 28                      | -                 | S           | 28          | 35            | 19              |
| 11.4881                 | -                 | S           | 11.4881     | 1             | 94.2            |
| 11.4881                 | -                 | S           | 11.4881     | 1             | 94.2            |
| 82.8696                 | -                 | S           | 82.8696     | 6             | 39              |

## 1.7 Stock (Inventory) Status Report (Print)

Location: Inventory -> 9. Reporting Procedures -> 2. Stock Status Report

Output: Quantity on hand, quantity on order, quantity committed, re-order point.

| Inventory Status report (0)                               |
|-----------------------------------------------------------|
| inventory status report (0)                               |
| 1:Site Code: PH01<br>Description: PHARMACY - MAIN STORE   |
| Site Type MS<br>Cost Centre E0500                         |
| 2.Product Group 1 FCYT FRIDGE - CYTOTOXICS<br>2<br>3<br>4 |
| 3<0vernight>                                              |
| Option.:<br><f>=process report, <esc>=exit</esc></f>      |

Field 3: < Overnight> Spacebar to open and set up scheduler

| Inventory Status report (0)                                                       |
|-----------------------------------------------------------------------------------|
| Overnight Report Scheduler (1)<br>1.Report Frequency .: Once Daily Weekly Monthly |
| 2.Day of Week: Tue                                                                |
| 3.Next Due Date: 17/06/2014                                                       |
| Originator: VT Vanny Tran                                                         |
| Option.:<br>Select the required report frequency                                  |
| Option.: <\> to clear<br>Enter product groups to report on or <rtn></rtn>         |

#### OR

Enter ` $\mathbf{F}$ ' in the Option line to print.

| CR.STATUS         |                                    | Inventor<br>For Site | ry STATUS\$ 1<br>e: PH01 PH4 | report<br>ARMACY - M | AIN STORE         |                      | Run date: 23/<br>Req By Op: | 06/2014 13:02<br>AED Page: 1             |
|-------------------|------------------------------------|----------------------|------------------------------|----------------------|-------------------|----------------------|-----------------------------|------------------------------------------|
| Inventory<br>Code | Generic Name                       | Expense<br>Account   | Prod PS<br>Group T           | Int Iss<br>Un/Iss    | Qty On<br>Hand    | Quantity On<br>Order | Quantity<br>Committed       | Re-Order Last Issue<br>Point Last Count  |
| BEVA1             | BEVACIZUMAB<br>100mg/4mL INJECTION | 17345                | FCYT D N                     | VIAL<br>(1)          | 0.0000<br>0.0000  | 0.0000<br>0.0000     | 0.0000                      | 1.0000 21/10/2009<br>1.0000 04/08/2009   |
| RITU3             | RITUXIMAB<br>100mg/10mL INJECTION  | 17345                | FCYT D N                     | BOX/V<br>(2)         | 14.0000<br>7.0000 | 42.0000<br>21.0000   | 0.0000                      | 20.0000 18/11/2010<br>10.0000 02/09/2009 |

### 1.8 Stock (Inventory) Valuation Report (Print or Export)

Location: Inventory -> 9. Reporting Procedures -> 3. Stock Valuation Report

Output: Quantity on hand, \$ value on hand, quantity & \$ value issued YTD, date of last issue.

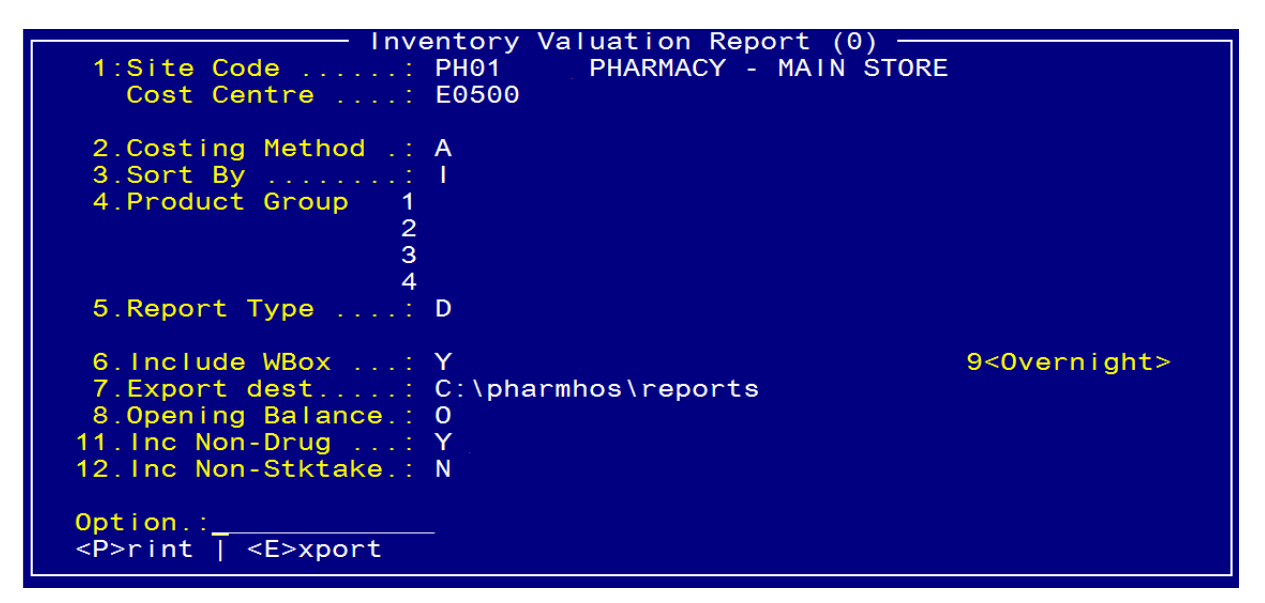

Field 2: Costing Method: <A>verage wt., <F>ifo, <S>tandard, <L>atest supplier number

Field 3: Sort By: <I>nventory code, <P>roduct group, <G>eneric name, <E>xpense code

Field 6: Include WBox: <Y>es to include Ward Box Issues

Field 8: Opening Balance: <0>pening balance for current month, <yynn> for period number

Field 9: < Overnight> Spacebar to open and set up scheduler

#### OR

<**E**>xport at Option line.

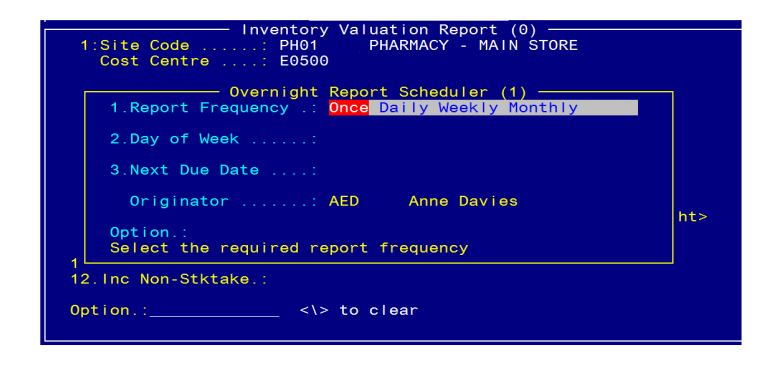

Field 11. Inc Non-Drug: <**Y**> to exclude items flagged as Non-Drug

Field 12. Inc. Non-Stktake: <**Y**> to only include items flagged as stocktake

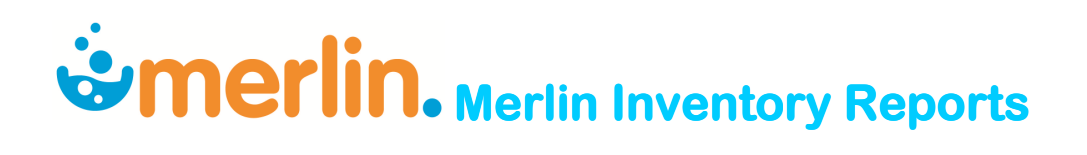

Option line: Enter < E>xport.

Message TIP - Open Excel AFTER.VALUE exporting file & use the Excel Import Wizard to set all columns to TEXT format, otherwise Excel will change your data based on eg data that looks like a date etc. Export to : c:\pharmhos\reports\invaudit.txt Enter <Y>es, <N>o...:

Enter <Y>es to Export

|         |                     | Strength & |         | Product | Product |        | Uni t | Unit Per |
|---------|---------------------|------------|---------|---------|---------|--------|-------|----------|
| InvCode | Generic Name        | Form       | Expense | Group   | Туре    | Status | Issue | Issue    |
|         | 5-AZACITIDINE       |            |         |         |         |        |       |          |
| 5-AZ1   | (COMP)              | 100mg INJ  | 17482   | SAS     | D       | Ν      | VIAL  | 1        |
|         |                     |            |         |         |         |        |       |          |
|         | 5-AZACITIDINE       |            |         |         |         |        |       |          |
| 5-AZ2   | (PR:ALLGMDS3)       | 100mg INJ  | 17894   | TRIAL   | D       | Ν      | VIAL  | 1        |
|         |                     |            |         |         |         |        |       |          |
| 5-AZ3   | 5-AZACITIDINE (NPP) | 100mg INJ  | 17988   | SAS     | D       | N      | VIAL  | 1        |
|         |                     |            |         |         |         |        |       |          |
| ABAC2   | ABACAVIR            | 300mg TB   | 17453   | S100    | D       | N      | BOX/T | 60       |

|         |         | \$ Value | Qty Issues |             |            |            |          |        |
|---------|---------|----------|------------|-------------|------------|------------|----------|--------|
| QOH     | QOH     | On       | YTD        | Qty Issued  | \$Value    |            |          |        |
| (Packs) | (Units) | Hand     | (Packs)    | YTD (Units) | Issued YTD | Last Issue | Location | Bin No |
| 0       | 0       | 0        | 0          | 0           | 0          | 16/10/2009 |          |        |
|         |         |          |            |             |            |            |          |        |
| 0       | 0       | 0        | 0          | 0           | 0          |            |          |        |
|         |         |          |            |             |            |            |          |        |
| 0       | 0       | 0        | 0          | 0           | 0          | 19/10/2009 |          |        |
|         |         |          |            |             |            |            |          |        |
| 0       | 0       | 0        | 2          | 120         | 564        | 7/09/2010  |          |        |

## **Second Second S**

## 1.9 Stock Turnover Ratio Report (Print)

Location: Inventory -> 9. Reporting Procedures -> 7. Stock Turnover Ratio Report

Output: Annual usage, Stock-on-hand Turnover, Active amount, Excess amount, Inactive amount

| Stock Turnover Ratio Report (0)                                                |                                |  |  |  |  |  |  |  |
|--------------------------------------------------------------------------------|--------------------------------|--|--|--|--|--|--|--|
| 1:Site Code: PH01                                                              | PHARMACY - MAIN STORE          |  |  |  |  |  |  |  |
| Site Type: MS<br>Cost Centre: E0500                                            | Main Store<br>Pharmacy Expense |  |  |  |  |  |  |  |
| 2.Product Group 1 DIAG<br>2<br>3<br>4                                          | DIAGNOSTIC AGENTS              |  |  |  |  |  |  |  |
| 3<0vernight>                                                                   |                                |  |  |  |  |  |  |  |
| <pre>Option.: <f>=print report, &lt;#&gt;=field no, <esc>=exit</esc></f></pre> |                                |  |  |  |  |  |  |  |

Field 3: < Overnight> Spacebar to open and set up scheduler.

| Inventory Valuation Report (0)<br>1:Site Code: PH01 PHARMACY - MAIN STORE<br>Cost Centre: E0500 |     |
|-------------------------------------------------------------------------------------------------|-----|
| Overnight Report Scheduler (1)                                                                  |     |
| 2.Day of Week:                                                                                  |     |
| 3.Next Due Date:                                                                                |     |
| Originator: AED Anne Davies                                                                     | hts |
| Option.:<br>Select the required report frequency                                                |     |
| 12.Inc Non-Stktake.:                                                                            |     |
| Option.: <\> to clear                                                                           |     |

Enter `F' in the Option line to print.

## **Section Anticipation States and Section Contents**

| R. TURNOVER       | S                                                      | Stock Turnov<br>ite Code: PHO | ver Ratio Exce<br>)l PHARMACY - | ption report<br>MAIN STORE |                    | Run date<br>Req By | e: 21/07/2014<br>7 Op: AED | 11:11<br>Page: 1 |
|-------------------|--------------------------------------------------------|-------------------------------|---------------------------------|----------------------------|--------------------|--------------------|----------------------------|------------------|
| Inventory<br>Code | Generic Name                                           | Prod<br>Grp                   | Stock On<br>Hand \$             | Annual<br>Usage \$         | Excess<br>Quantity | Excess<br>Value \$ | Condition                  |                  |
| CHLO17            | CHLORHEXIDINE-CETRIMIDE<br>0.1%-1% (1L) SOLUTION       | AN                            | 124.00                          | 0.00                       | 0.0000             | 0.00               | Inactive                   |                  |
| CHLO39            | CHLORHEXIDINE-CETRIMIDE<br>0.05%-0.5% (30mL) IRRIGATIC | AN<br>N                       | 252.61                          | 0.00                       | 0.0000             | 0.00               | Inactive                   |                  |
| CHLO69            | CHLORHEXIDINE AQUEOUS<br>0.1% (1L) SOLUTION            | AN                            | 47.75                           | 0.00                       | 0.0000             | 0.00               | Inactive                   |                  |
| CHLO73            | CHLORHEXIDINE GLUCONATE<br>4% (500mL) SOLUTION         | AN                            | 6.15                            | 0.00                       | 0.0000             | 0.00               | Inactive                   |                  |
| CHLO92            | CHLORHEXIDINE AQUEOUS<br>0.1% (30mL) IRRIGATION        | AN                            | 531.07                          | 0.00                       | 0.0000             | 0.00               | Inactive                   |                  |
| CHLO93            | CHLORHEXIDINE PRE-OP<br>4% (50mL) SOLUTION             | AN                            | 439.82                          | 0.00                       | 0.0000             | 0.00               | Inactive                   |                  |
| HYDR31            | HYDROGEN PEROXIDE<br>10VOL (3%) (100mL) SOLUTION       | AN                            | 8.69                            | 0.00                       | 0.0000             | 0.00               | Inactive                   |                  |
| HYDR34            | HYDROGEN PEROXIDE<br>10VOL (3%) (30mL) SOLUTION        | AN                            | 43.53                           | 0.00                       | 0.0000             | 0.00               | Inactive                   |                  |
| POVI1             | POVIDONE-IODINE<br>10% (500mL) SOLUTION                | AN                            | 175.26                          | 0.00                       | 0.0000             | 0.00               | Inactive                   |                  |
| POVI10            | POVIDONE-IODINE PRE-OP WASH                            | AN                            | 61.21                           | 0.00                       | 0.0000             | 0.00               | Inactive                   |                  |
|                   | 7.5% (SUML) SOLUTION                                   |                               |                                 |                            |                    |                    |                            |                  |
| POVI12            | POVIDONE-IODINE<br>10% (100mL) SOLUTION                | AN                            | 299.20                          | 0.00                       | 0.0000             | 0.00               | Inactive                   |                  |
|                   |                                                        |                               |                                 |                            |                    |                    |                            |                  |
| POVI15            | POVIDINE IODINE SOLUTION<br>10% (30mL) SOLUTION        | AN                            | 26.50                           | 0.00                       | 0.0000             | 0.00               | Inactive                   |                  |
|                   |                                                        |                               |                                 |                            |                    |                    |                            |                  |
| POVI2             | POVIDONE-IODINE                                        | AN                            | 5.46                            | 0.00                       | 0.0000             | 0.00               | Inactive                   |                  |

| ICR.TURNOVER                 |        | Stock Turnover Ratio report<br>Site Code: PH01 PHARMACY - MAIN STORE |                              |                   |              | Run date: 21/07/2014 11:11<br>Req By Op: AED Page: 1 |              |               |          |               |
|------------------------------|--------|----------------------------------------------------------------------|------------------------------|-------------------|--------------|------------------------------------------------------|--------------|---------------|----------|---------------|
| Product Description<br>Group |        | Annual s<br>Usage \$                                                 | Stock-on-Hand 7<br>\$ Amount | furnover<br>Ratio | Active<br>\$ | Amount<br>%ge                                        | Excess<br>\$ | Amount<br>%ge | Inactive | Amount<br>%ge |
| AN ANTISEPTICS               |        | 0                                                                    | 2506                         | 0.00              | 0            | 0                                                    | 0            | 0             | 2506     | 100           |
|                              | Totals | 0                                                                    | 2506                         | 0.00              | 0            | 0                                                    | 0            | 0             | 2506     | 100           |

### 1.10 Inventory Workload Report (Screen view or Print)

Location: Inventory -> 9. Reporting Procedures -> 12. Inventory Workload Report

Output: Quantity of items supplied (Issues, Imprest, Dispensed) to sites

| Inventory Workload Report (0)                                                   |
|---------------------------------------------------------------------------------|
| 1.Supplying Store: PH01 PHARMACY - MAIN STORE                                   |
| 2.Receiving Site 1<br>2<br>3                                                    |
| 3.Period<br>OR<br>4.Date From: 21/06/2014<br>5.Date To: 21/07/2014              |
| 6.Detail or Summary .: D                                                        |
| 7<0vernight>                                                                    |
| <pre>Option.: <f>=file, <esc>=exit, =delete, &lt;#&gt;=field no</esc></f></pre> |

Field 2: Receiving Sites - Optional

Field 7: < Overnight> Spacebar to open and set up scheduler.

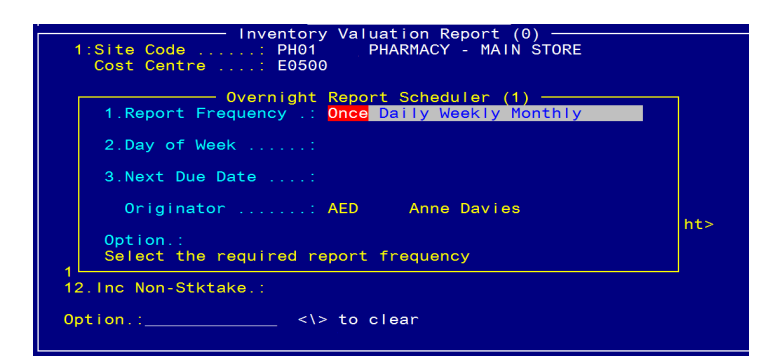

OR `F' in the Option line for Printer/Screen options:

| CHOOSE OUTPUT from one of the following:                         |              |
|------------------------------------------------------------------|--------------|
| The print Q is set for:DEFAULT, LASER, LASER-P                   | , KYOCERA, D |
| Enter <p>rint, <d>isplay, <s>lave, <esc>=exit;</esc></s></d></p> |              |

#### **Detailed Report**

| ICR.ISSW      | IKLOAD          | Inventory<br>/Date from 21 | /Workload Repo<br>06/2014 to 21/ | ort<br>07/2014 |                   | 21          | 1/07/2014 P        | age 1       |
|---------------|-----------------|----------------------------|----------------------------------|----------------|-------------------|-------------|--------------------|-------------|
| lssue<br>Site | Receive<br>Site | Name                       | lssue<br>Occasion                | s<br>Packs     | lmpre<br>Occasion | st<br>Packs | Dispen<br>Occasion | se<br>Packs |
| <br>PH01      | 2WA             |                            | 1                                | 2              |                   |             |                    |             |
| PH01          | CCII            | CORONARY CARE UNIT         | 1                                | 3              | 10                | 234         | 73                 | 107         |
| PH01          | CCU RM          | CORONARY CARE UNIT         | ,<br>A                           | 16             | 10                | 204         | 10                 | 101         |
| PH01          | LCII            | INTENSIVE CARE UNIT        | 6                                | 15             |                   |             |                    |             |
| PH01          | PH05            | Pharmacy - Oncology        | 1                                | 5              |                   |             |                    |             |
| PH01          | P051            | POINT OF SALE              | 1                                | 1              |                   |             |                    |             |
| PH01          | OFH             | QUEENSLAND EVE HOSPITAL    | 49                               | 430            |                   |             |                    |             |
| PH01          | TH              | THEATRE                    | 1                                | 2              |                   |             |                    |             |
| PH01          | W001            | WARD 1 FAST                | 1                                | 10             |                   |             |                    |             |
| PH01          | W002            | WARD 2                     | 2                                | 3              |                   |             |                    |             |
| Total fo      | or Store PH01   | PHARMACY - MAIN STORE      | 69                               | 487            | 10                | 234         | 73                 | 107         |
|               |                 |                            |                                  |                |                   |             |                    |             |
| ***** GR      | RAND TOTAL **   | * * *                      | 69                               | 487            | 10                | 234         | 73                 | 107         |
|               |                 |                            |                                  |                |                   |             |                    |             |

next page

<anv\_char

#### Summary Report

<RTN>

| ICR. 15       | SSWKLOAD        | Inventor<br>Date from 21 | Inventory Workload Report<br>Date from 21/06/2014 to 21/07/2014 |         |                  |              | 21/07/2014 Page 1 |               |  |  |
|---------------|-----------------|--------------------------|-----------------------------------------------------------------|---------|------------------|--------------|-------------------|---------------|--|--|
| lssue<br>Site | Receive<br>Site | Name                     | Issue<br>Occasion                                               | Packs   | lmpr<br>Occasion | est<br>Packs | Dispe<br>Occasion | ense<br>Packs |  |  |
| PH01          |                 | PHARMACY - MAIN STORE    | 69                                                              | 487     | 10               | 234          | 73                | 107           |  |  |
|               | GRAND TOTAL **  |                          | =======<br>69<br>=======                                        | 487<br> | 10<br>========   | 234<br>234   | 73<br>======      | 107<br>====== |  |  |

## **Second Second S**

## 2 Stock Usage Reporting

### 2.1 Stock Issues Report by Site by Product (Export)

Location: From the "Report" zoom run ICR.ISSPROD.XML – Stock Issues Report by Site by Product and then "EXPORT" zoom.

See Appendix 1 – POSH Report Processing.

Output: Site, Cost Centre, Inventory Item, Trade name, No. Packs issued, \$Issues, \$Imprest, \$Dispensed, \$Total Issues, Dispensed charge to Patient

| Book Boport Bro                                            | 0000 ing (1)           |
|------------------------------------------------------------|------------------------|
| 1:Report Id.:ICR.ISSPROD.XML                               |                        |
| Report Name:Stock Issues Repo                              | ort by Site by Product |
| Inputs 4.V                                                 | Values                 |
| 1 Task Id                                                  | ICR.ISSPROD            |
| 2 User Id                                                  | AED                    |
| 3 Main-Store Site Id 1                                     | PH01                   |
| 4 File to Write to I                                       | POSH.FTP               |
| 5 Item Id to Write                                         |                        |
| 6 Period No (or L,C,yynn):                                 |                        |
| 7 Start Date: 3                                            | 30/06/2014             |
| 8 End Date 3                                               | 30/07/2014             |
| 9 Entity Code for Hospital:                                |                        |
| 10 Report Consignment Stock:                               |                        |
| 11 Receiving Sites (comma):                                |                        |
| 12 Product Codes (comma):                                  |                        |
| 13 <s>uppress Dispense Data:</s>                           |                        |
| 14                                                         |                        |
|                                                            |                        |
| Option.:                                                   |                        |
| <pre><r>=Run report <esc>=exit &lt;#.#&gt;</esc></r></pre> | =file.line             |
|                                                            |                        |

Field 9: Entity Code for Hospital (optional with Main Store)

Field 10: Report Consignment Stock <Y/N>

Field 11: Receiving Sites (optional)

Field 12: Product Codes (optional)

Field 13: <S>uppress Dispense Data (optional) Type <R> in the Option Line to run the report.

| Site | Cost<br>Centre | Stock<br>Code | Stock Description              | Trade Id | Trade Name |
|------|----------------|---------------|--------------------------------|----------|------------|
| CCU  | L2220          | AMOX14        | AMOXYCILLIN 250mg CP BOX/C(20) |          |            |
| CCU  | L2220          | AMOX14        | AMOXYCILLIN 250mg CP BOX/C(20) | AMO3     | AMOXIL     |
| CCU  | L2220          | AMOX15        | AMOXYCILLIN 500mg CP BOX/C(20) |          |            |

| Packs | lssues<br>\$ | Imprest<br>\$ | Consigned<br>\$ | Sub Total<br>\$ | Dispense<br>\$ | Grand<br>Total<br>\$ | Patient<br>Charge |
|-------|--------------|---------------|-----------------|-----------------|----------------|----------------------|-------------------|
| 49.4  | 0.00         | 0.00          | 0.00            | 0.00            | 64.24          | 64.24                | 0.00              |
| 24    | 0.00         | 23.76         | 0.00            | 23.76           | 0.00           | 23.76                | 0.00              |
| 9     | 0.00         | 0.00          | 0.00            | 0.00            | 9.52           | 9.52                 | 0.00              |

### 2.2 S11 Drugs - Issues Report by Site by Product (Export)

Location: From the "Report" zoom run ICR.ISSPROD.S11.XML – S11 Drugs - Issues Report by Site by Product and then "EXPORT" zoom. See Appendix 1 – POSH Report Processing.

Output: S11 Drugs, Site, Cost Centre, Inventory Item, Trade name, No. Packs issued, \$Issues, \$Imprest, \$Dispensed, \$Total Issues

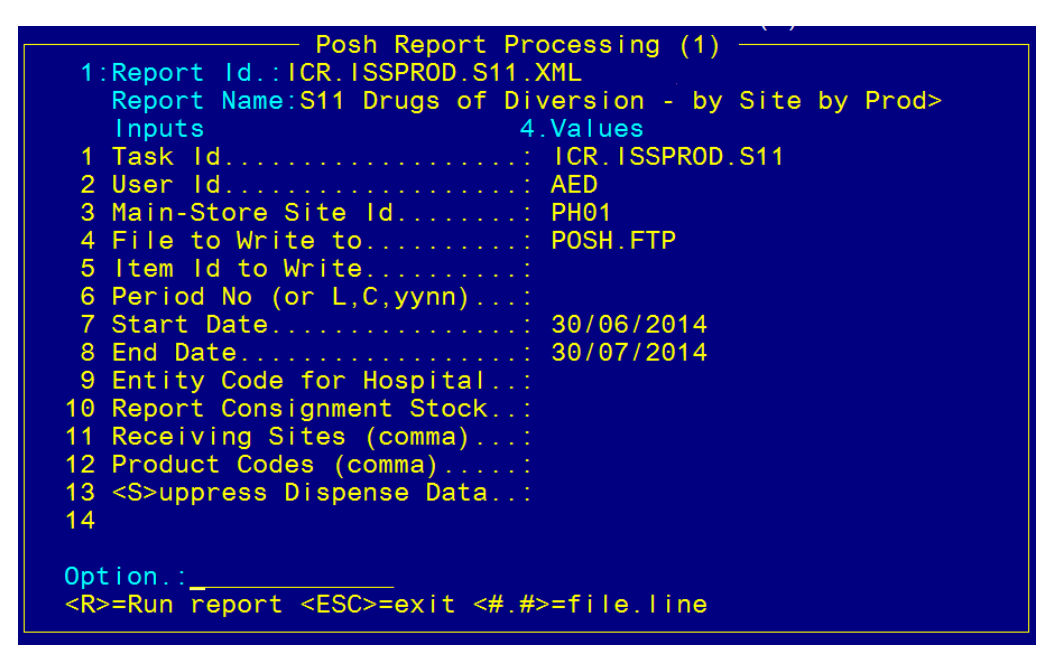

Field 9: Entity Code for Hospital (optional with Main Store)

Field 10: Report Consignment Stock <Y/N>

Field 11: Receiving Sites (optional)

- Field 12: Product Codes (optional)
- Field 13: <S>uppress Dispense Data (optional)

Type  $\langle R \rangle$  in the Option Line to run the report.

#### **Report Headings**

| Site | Cost<br>Centre | Stock<br>Code | Stock Description | Trade Id | Trade Name |
|------|----------------|---------------|-------------------|----------|------------|
|      |                |               |                   |          |            |

| Packs | Issues | Imprest | Consigned | Sub- Total | Dispense | Grand Total |
|-------|--------|---------|-----------|------------|----------|-------------|
|       | \$     | \$      | \$        | \$         | \$       | \$          |

### 2.3 Stock Issues Report – Costs by Site Summary (Export)

Location: From the "Report" zoom run ICR.ISSSUM – Stock Issues Report – Costs by Site Summary and then "EXPORT" zoom. See Appendix 1 – POSH Report Processing.

**Output:** Site, Cost Centre, Receiving Sites, \$Issues, \$Imprest, \$Dispense, \$Grand totals.

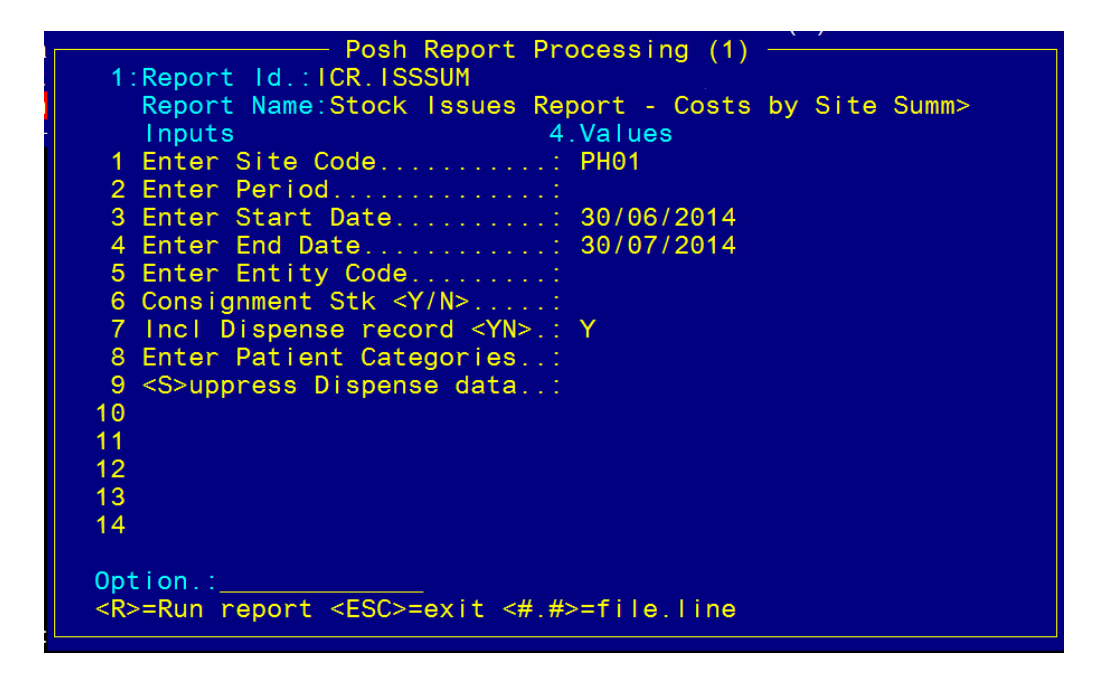

- Field 5: Entity Code for Hospital (optional with Site Code)
- Field 6: Report Consignment Stock <Y/N>
- Field 7: Include Dispense Record <Y/N>
- Field 8: Enter Patient Categories (optional)
- Field 9 <S>uppress Dispense Data

Type  $\langle R \rangle$  in the Option Line to run the report.

| Site    | Cost Centre | <b>Receiving Site Description</b> | \$Issues  | \$Imprest | \$Sub Total | \$Dispense | \$Grand Total |
|---------|-------------|-----------------------------------|-----------|-----------|-------------|------------|---------------|
| 126WL01 | L2220       | 126 - CCU                         |           |           | 0           | 11.15      | 11.15         |
| 2WA     | L2220       | CORONARY CARE UNIT                | 6.65      |           | 6.65        |            | 6.65          |
| 4B      | L2220       | WARD 4B - NEUROLOGY               | 1341.2538 |           | 1341.2538   |            | 1341.2538     |

## 2.4 Stock Issues Report - Costs by Site Detailed (Export)

Location: From the "Report" zoom run ICR.ISSDETL.XML – Stock Issues Report – Costs by Site Detailed then "EXPORT" zoom. See Appendix 1 – POSH Report Processing.

Output: Cost Centre, Inventory Item, Issues, Imprest, Consigned, \$Dispense, Grand totals for each site.

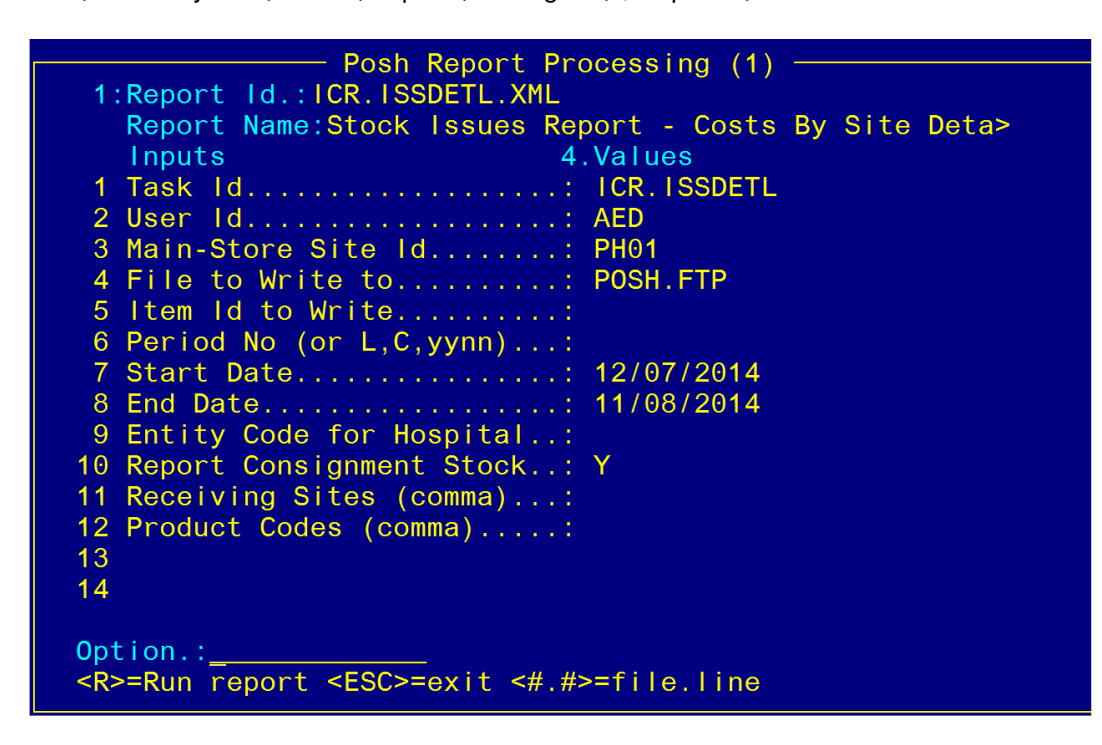

Field 9: Entity Code for Hospital – optional for Main Store

Field 10: Report Consignment Stock - `Y/N' to report consignment stock

Field 11: Receiving Sites – optional

Field 12: Product Codes - optional

Type <R> in the Option Line to run the report.

| Site | Cost<br>Centre | Stock<br>Code | Trans<br>No | Stock Description              | Trade Id | Trade<br>Name |
|------|----------------|---------------|-------------|--------------------------------|----------|---------------|
| CCU  | L2220          | ABAC2         | 2           | ABACAVIR 300mg TB BOX/T(60)    |          |               |
| CCU  | L2220          | AMOX14        | 967         | AMOXYCILLIN 250mg CP BOX/C(20) |          |               |
| CCU  | L2220          | AMOX14        | 968         | AMOXYCILLIN 250mg CP BOX/C(20) |          |               |
| CCU  | L2220          | AMOX14        | 969         | AMOXYCILLIN 250mg CP BOX/C(20) |          |               |
| CCU  | L2220          | AMOX14        | 970         | AMOXYCILLIN 250mg CP BOX/C(20) |          |               |

| \$Issues | \$Imprest | \$Consigned | \$Sub<br>Total | \$Dispense | \$Grand<br>Total |
|----------|-----------|-------------|----------------|------------|------------------|
| 0.00     | 0.00      | 0.00        | 0.00           | 564.00     | 564.00           |
| 0.00     | 0.52      | 0.52        | 0.00           | 0.00       | 0.00             |
| 0.00     | -0.52     | -0.52       | 0.00           | 0.00       | 0.00             |
| 0.00     | -0.52     | -0.52       | 0.00           | 0.00       | 0.00             |
| 0.00     | -414.40   | -414.40     | 0.00           | 0.00       | 0.00             |

### 2.5 Top X Inventory Issues by Value (Screen view, Print or Export)

**Output:** Top `X' Inventory Items issued by Total Cost per Site.

| Inventory Issues Report by Value (0)                                                        |                                               |  |  |  |  |  |  |
|---------------------------------------------------------------------------------------------|-----------------------------------------------|--|--|--|--|--|--|
| Stock Issues Report detailing qty                                                           | and value figures for Top X items.            |  |  |  |  |  |  |
| 1.Main Store: PH01 PHA<br>2.Receiving Site .:                                               | RMACY - MAIN STORE                            |  |  |  |  |  |  |
| 3.Period                                                                                    | 12.Sort Method: V                             |  |  |  |  |  |  |
| 4.Date From: 14/07/2014<br>5.Date To: 13/08/2014                                            | 13.To Site Type: B                            |  |  |  |  |  |  |
| 6.No of Items: 100                                                                          | 14.Export destination:<br>c:\pharmhos\reports |  |  |  |  |  |  |
| 7.Incl. Iss/Rtn: Y<br>8.Incl. Dispensing: Y                                                 |                                               |  |  |  |  |  |  |
| 9.Incl. P.O.S: Y<br>10.Incl. WardBox Y                                                      | 15<0vernight>                                 |  |  |  |  |  |  |
| 11.S100 criteria: A                                                                         |                                               |  |  |  |  |  |  |
| <pre>Option.: &lt;#&gt;=field, <esc>=exit, <f>=print, <e>xport to Excel</e></f></esc></pre> |                                               |  |  |  |  |  |  |

Field 11: S100 Criteria - <A>II products, <S>100 products only, <N>on S100 products only

Field 12: Sort Method - Sort by <V>alue or <Q>uantity

Field 13: To Site Type - <I>=imprest only, <IC>=imprest client only, <B>=both

Field 14: Export destination - e.g. c:\pharmhos\reports, default=c:\

Field 15: < Overnight> Spacebar to open and set up scheduler.

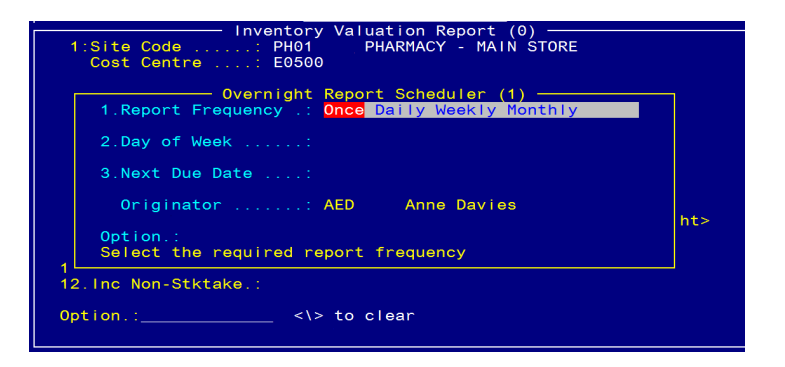

OR `F' in the Option line for Printer/Screen options:

| <br>Salact Drint Option -                                      |  |
|----------------------------------------------------------------|--|
|                                                                |  |
| CHOOSE OUTPUT from one of the following:                       |  |
| The print Q is set for:DEFAULT, LASER, LASER-P, KYOCERA, D     |  |
| Enter <p>rint <d>isplay. <s>lave. <esc>=exit</esc></s></d></p> |  |

OR Enter **<E**>xport in the Option line

Location: Inventory -> 9. Reporting Procedures -> 13. Stock Usage Reporting - > 14. Top X Inventory Issues by Value

| Store     | PH01 PHARMACY - MAIN STORE |
|-----------|----------------------------|
| Site:     | CCU CORONARY CARE UNIT     |
| Date      |                            |
| Range:    | 01/08/2011 to 31/08/2011   |
| Тор       | 100 items                  |
| Including | Dispensed ITEMS            |
| Including | Point of Sale ITEMS        |

|          |                                            | Current | Average |          |                   |
|----------|--------------------------------------------|---------|---------|----------|-------------------|
| Inv Code | Generic Description                        | Cost    | Cost    | Quantity | <b>Total Cost</b> |
| DARB3    | DARBEPOETIN ALFA 40mcg/0.4mL SYG BOX/SY(4) | 586.1   | 586.1   | 4        | 2344.4            |
| RITU41   | RITUXIMAB INF MG(1)                        | 0       | 1132.8  | 2        | 2265.61           |
| ABAC2    | ABACAVIR 300mg TB BOX/T(60)                | 282     | 282     | 2        | 564               |
| CINA1    | CINACALCET 30mg TB BOX/T(28)               | 296.86  | 296.86  | 1        | 296.86            |
| FEES2    | FEES EACH(1)                               | 0       | 122.3   | 1        | 122.3             |
| ATOR10   | ATORVASTATIN 80mg TB BOX/T(30)             | 94.39   | 94.39   | 1        | 94.39             |
| CLOP3    | CLOPIDOGREL 75mg TB BOX/T(28)              | 40.53   | 40.53   | 2        | 81.05             |
|          | PARACETAMOL-CODEINE 500mg-15mg TB          |         |         |          |                   |
| PARA1    | BOX/T(24)                                  | 2.56    | 2.56    | 28.33    | 72.56             |
| SULF3    | SULFASALAZINE EC 500mg TB BOTT/T(100)      | 23.27   | 23.27   | 2        | 46.54             |
| CIPR2    | CIPROFLOXACIN 500mg TB BOX/T(14)           | 5.05    | 5.05    | 8        | 40.4              |
| VALP6    | VALPROATE SODIUM 100mg TABCHEW BOX/T(100)  | 10.42   | 10.42   | 2        | 20.84             |
| PARA78   | PARACETAMOL 500mg TB BOX/T(24)             | 2.89    | 2.89    | 4.17     | 12.04             |
| PARA14   | PARACETAMOL 60mg/0.6mL, 25mL DROP BOTT(1)  | 3.31    | 3.31    | 2        | 6.62              |
| AMPI7    | AMPICILLIN 1g INJ BOX/V(5)                 | 6.48    | 6.48    | 1        | 6.48              |
| AMOX15   | AMOXYCILLIN 500mg CP BOX/C(20)             | 1.06    | 1.06    | 4        | 4.23              |
| CEPH6    | CEPHALEXIN 500mg CP BOX/C(20)              | 2.47    | 2.47    | 1        | 2.47              |
| METR12   | METRONIDAZOLE 400mg TB BOTT/T(21)          | 2.35    | 2.35    | 1        | 2.35              |
|          | AMOXYCILLIN CLAVULANIC ACID** 875mg/125mg  |         |         |          |                   |
| AMOX28   | TAB BOX/T(10)                              | 4.18    | 4.18    | 0.1      | 0.42              |
|          | CISPLATIN + CYCLOPHOSPHAMIDE [ADMIX] INF   |         |         |          |                   |
| CISP950  | BAG(1)                                     | 0       | 0       | 1        | 0                 |
| CINA6    | CINACALCET (COMP) 30mg TB BOX/T(28)        | 0       | 0       | 4        | 0                 |
| CAPT1    | CAPTOPRIL 25mg TB BOX/T(90)                | 3.52    | 0       | 0        | -1.15             |
| AMOX14   | AMOXYCILLIN 250mg CP BOX/C(20)             | 3.47    | 2.1     | -189.35  | -397.62           |

### 2.6 Stock Usage by ATC Code – Issues and Dispense (Export)

Location: From the "Report" zoom run CCU.ATC.DETL – Stock Usage by ATC Code – Issues and Dispense and then "EXPORT" zoom. See Appendix 1 – POSH Report Processing.

**Output:** Stock Issues and Dispensings for ATC codes, quantities and cost.

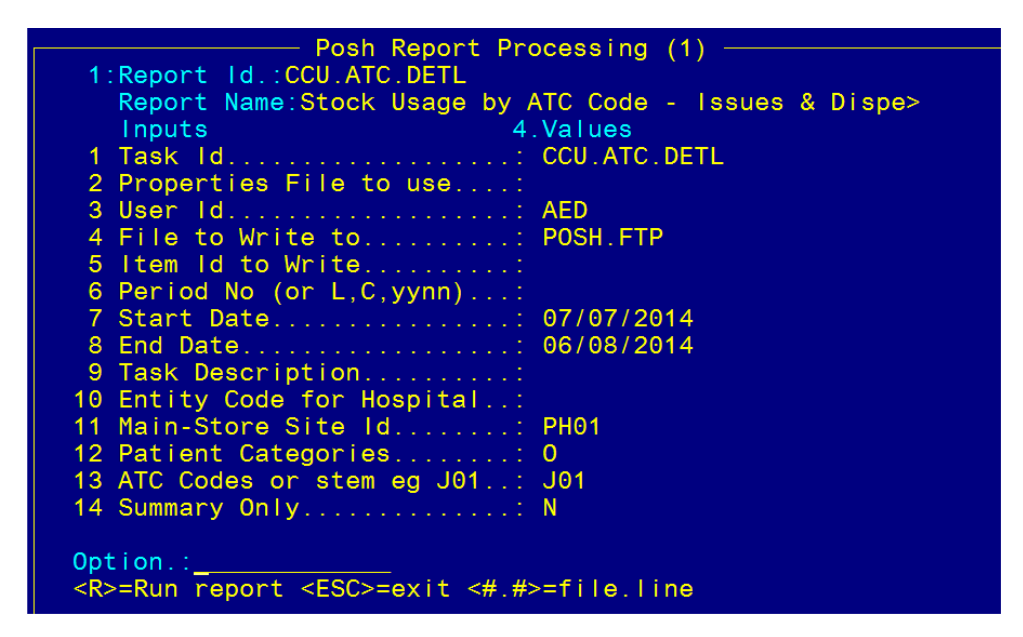

Field 2: Properties File to use – You are only required to enter a value in this field if you have created template report(s) in the "Clinical Task & Task Properties Control" screen (see below). The Properties file is a template report with pre-defined selection criteria, saving time inputing selection criteria values in this screen. This is of value if individual template reports for different drug classes or groups are required e.g. one template report for antimicrobials and another template report for antihypertensives. Enter the Properties file name or number eg "CCU.ATC.DETL.1" or "1".

See below for: Set up Clinical Task & Task Properties Control.

Field 3: User ID - Enter ID

Fields 6, 7, 8 - Enter Date Range for the report

## Ignore all other fields if you have entered a value in Field 2: Properties File to use - all of these fields are pre-defined in the Properties file.

OR if no value is entered in Field 2 (ie no template is being used),

Field 10: Entity Code for Hospital (optional for Main Store)

Field 11: Main Store

- Field 12: Patient Categories (optional, if no value entered, all Patient Categories will be included)
- Field 13: ATC codes or stem eg J01
- Field 14: Summary Only defaults to `N' (detailed)

To enter multiple values in any of the selection criteria value fields, separate each value by a comma with no spaces.

Type  $\langle R \rangle$  in the Option Line to run the report.

#### OR

The report can be emailed directly to your email. At the Options line, press the 1 arrow. Enter your email address in Field 15. Enter 4.15 or use the mouse to access this field. NOTE: some organisations prevent emailing of files from the Merlin server to your email address. Check if this is the case at your organisation.

| Source    |             |           |        |           |         |         |                 |
|-----------|-------------|-----------|--------|-----------|---------|---------|-----------------|
| (Imprest, | Transaction |           |        |           |         |         |                 |
| Dispense) | Туре        | ltem ID   | Entity | Site From | Site To | ATC ID  | ATC description |
| D         | DIS         | 25164/1/0 | 1      | PH01      | CCU     | J01CA04 | amoxicillin     |
| D         | DIS         | 25167/1/0 | 1      | PH01      | CCU     | J01CA04 | amoxicillin     |
| D         | DIS         | 25168/1/0 | 1      | PH01      | CCU     | J01CA04 | amoxicillin     |
| D         | DIS         | 25169/1/0 | 1      | PH01      | CCU     | J01DB01 | cefalexin       |
| D         | DIS         | 25170/1/0 | 1      | PH01      | CCU     | J01CA04 | amoxicillin     |
| D         | DIS         | 25175/1/0 | 1      | PH01      | CCU     | J01MA02 | ciprofloxacin   |
| D         | DIS         | 25216/1/0 | 1      | PH01      | CCU     | J01XD01 | metronidazole   |

| Inventory |         |          |               |          |          |                      |
|-----------|---------|----------|---------------|----------|----------|----------------------|
| ID        | Drug ID | Trade ID | Generic       | Strength | Form     | Trade Name           |
| AMOX15    | AMO14   | CIL10    | AMOXYCILLIN   | 500mg    | CAPSULES | CILAMOX              |
| AMOX15    | AMO14   | CIL10    | AMOXYCILLIN   | 500mg    | CAPSULES | CILAMOX              |
| AMOX15    | AMO14   | CIL10    | AMOXYCILLIN   | 500mg    | CAPSULES | CILAMOX              |
| CEPH6     | CEP8    | GEN44    | CEPHALEXIN    | 500mg    | CAPSULES | GENRX CEPHALEXIN     |
| AMOX14    | AMO6    | AMO3     | AMOXYCILLIN   | 250mg    | CAPSULES | AMOXIL               |
| CIPR2     | CIP2    | CIP39    | CIPROFLOXACIN | 500mg    | TABLETS  | CIPROFLOXACIN SANDOZ |
| METR12    | MET85   | FLA12    | METRONIDAZOLE | 400mg    | TABLETS  | FLAGYL 400           |

| Internal | Internal | Unit Qty |            | UR |      |        |                  |
|----------|----------|----------|------------|----|------|--------|------------------|
| UOM      | Qty/Pack | Issued   | Total Cost | No | Ward | Clinic | Patient Category |
| BOX/C    | 20       | 20       | 1.058      |    |      |        |                  |
| BOX/C    | 20       | 20       | 1.058      |    |      |        |                  |
| BOX/C    | 20       | 20       | 1.058      |    |      |        |                  |
| BOX/C    | 20       | 20       | 2.474      |    |      |        |                  |
| BOX/C    | 20       | 20       | 2.072      |    |      |        |                  |
| BOX/T    | 14       | 112      | 40.39      |    |      |        |                  |
| BOTT/T   | 21       | 21       | 2.35       |    |      |        |                  |

| Dr | Dr   | Pharmacist | Pharmacist |             |         |           | Approval |
|----|------|------------|------------|-------------|---------|-----------|----------|
| ID | Name | ID         | Name       | Supply Date | Repeats | Specialty | No       |
|    |      |            |            | 23/07/2014  |         |           |          |
|    |      |            |            | 23/07/2014  |         |           |          |
|    |      |            |            | 29/07/2014  |         |           |          |
|    |      |            |            |             |         |           |          |
|    |      |            |            |             |         |           |          |
|    |      |            |            |             |         |           |          |
|    |      |            |            |             |         |           |          |

### 2.6.1 Set Up Clinical Task & Task Properties Control

Location: Clinical  $\rightarrow$  9.Clinical Costing – Task Properties Control

The Properties file is a template report with pre-defined selection criteria values.

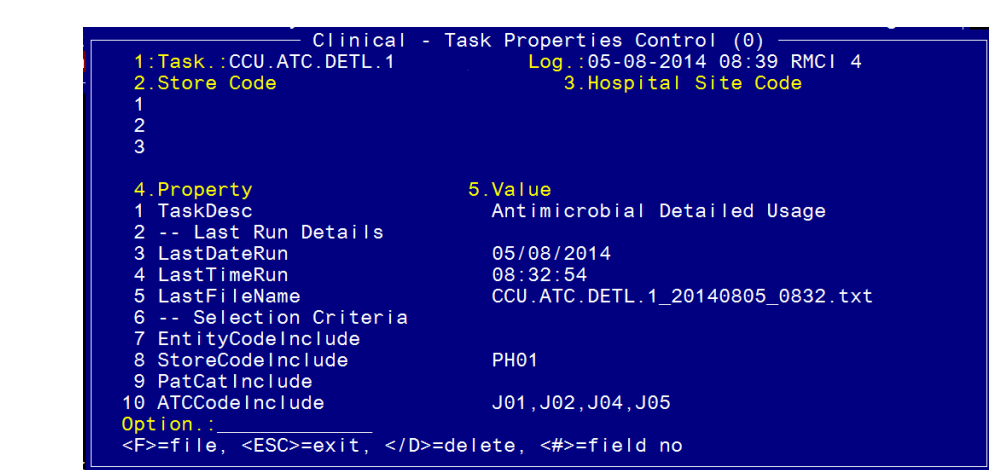

Use the 1 arrow to scroll down to the next page or type `4F' to move through Field 4.

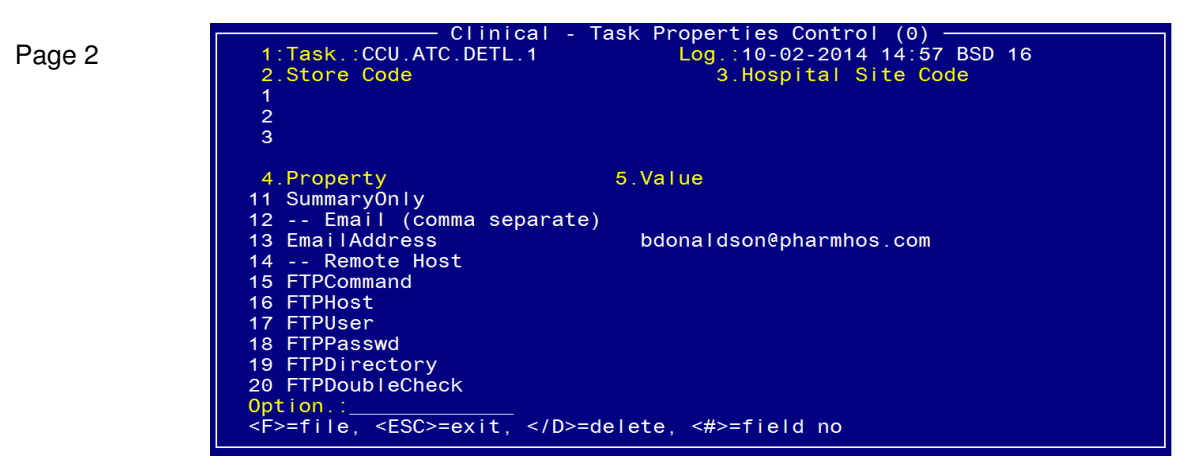

To create a new template report:

Page 1

- 1. Field 1: Task Enter the Task ID. The naming convention for the task ID MUST be: "CCU.ATC.DETL." followed by a digit. E.g. CCU.ATC.DETL.1
- 2. Copy all values from Column 4 into their respective rows, as per screenshot.
- Type "5.1" then ENTER. Field 1.TaskDesc. The task description describes what the Task ID will report e.g. for Task ID CCU.ATC.DETL.1, its task is to generate an `Antimicrobial Detailed Usage report'.
- 4. Enter selection criteria values into the following fields (if required):
  - Field 7: Entity Code(s) only applicable for sites which utilise Entity Codes as a filter
  - Field 8: Store Code(s) this will be the main pharmacy store code(s)
  - Field 9: Patient Categories
  - Field 10: ATC Code(s). The ATC code you enter will include all generic codes belonging to that ATC level or any level under it.
  - Field 11: Indicate if the report is to be run in Summary or Detailed mode.

If no selection criteria values are entered, then all POSSIBLE values will be included in the report e.g. if the patient category field is empty, then all patient categories will be included in the report report (the only exception to this rule is the ATC code field – it is a mandatory field). To enter multiple values in any of the selection criteria value fields, separate each value by a comma with no spaces.

5. Fields 13 to 20 are optional fields. These fields will ALSO provide you options to output the report to email address(es) or to a directory using FTP.

### 2.7 Issues and Returns by Requisition Number by Date (Export)

Location: From the "Report" zoom run ICR.ISSTRANS.XML– Issues and Returns by Requisition Number by Date and then "EXPORT" zoom. See Appendix 1 – POSH Report Processing.

**Output:** Type of transaction – Issue or Return, From Site, To Site, Inventory item, Unit quantity, Unit Cost, Extended price, Requisition Number, Tax, Adjustment Description – Planned or unplanned Transaction.

| 1:Report Id.: ICR. ISSTRANS.XML                           |
|-----------------------------------------------------------|
| Report Name: Issues and Returns By Reg No By Date         |
| Inputs 4.Values                                           |
| 1 Task Id                                                 |
| 2 Site Id PH01                                            |
| 3 File to Write to POSH.FTP                               |
| 4 Item Id to Write                                        |
| 5 Start Date                                              |
| 6 End Date                                                |
| 7                                                         |
| 8                                                         |
| 9                                                         |
| 10                                                        |
| 11                                                        |
| 12                                                        |
| 13                                                        |
| 14                                                        |
|                                                           |
| Option.:                                                  |
| <r>=Run report <esc>=exit &lt;#.#&gt;=file.line</esc></r> |
|                                                           |

Field 2: Site ID

Field 5: Enter Start Date

Field 6: Enter End Date

Type <R> in the Option Line to run the report. <u>Sample Report</u>

| Transaction Id | Туре | System<br>Date | From<br>site | To site | Main<br>Store | Site<br>Code | Inventory<br>Code | Product<br>Description                      |
|----------------|------|----------------|--------------|---------|---------------|--------------|-------------------|---------------------------------------------|
| LIGN57*PH01*16 | ISS  | 01/02/2012     |              | ICU     |               | PH01         | LIGN57            | LIGNOCAINE<br>4% (30mL)<br>SOLU BOTT(1)     |
| GAMB4*PH01*1   | RTN  | 08/02/2012     | CCU          |         |               | PH01         | GAMB4             | GAMBROSOL<br>2L + 2.5%<br>DEXT PD<br>BAG(1) |

| Unit<br>qty | Unit<br>Cost | Narrative | Ext Price<br>exclude<br>tax | Requisition<br>no | Total<br>Tax    | Ext<br>Price<br>include<br>tax | Tax<br>Code | Adjustment Description   |
|-------------|--------------|-----------|-----------------------------|-------------------|-----------------|--------------------------------|-------------|--------------------------|
| -1          | 29.916       |           | -29.916                     | 870*1             | 2.99            | 32.906                         | G6          | PLANNED TRANSACTION      |
| 2           | 2.0693       | TEST      | 4.1386                      | 280               | -0.41           | -4.5486                        | G6          | UNPLANNED<br>TRANSACTION |
|             |              | •         | •                           | Requisit<br>4.1   | ion Tota<br>386 | al                             |             |                          |

## **Section Section Section** Section **Section** Section **Section Section Sec**

## 2.8 Reprint Stock Movement Summary (Print)

Location: Inventory -> 9. Reporting Procedures -> 13. Stock Usage Reporting - > 6. Reprint Stock Movement Summary

Output: Value of all Stock Movements for Main Store

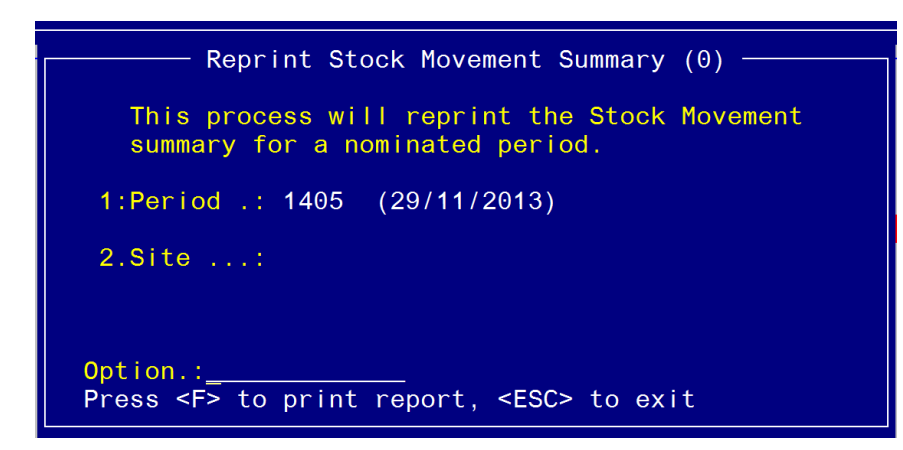

| SITE TRANSAC               | CTION SUMMARY FOR PERIOD | 1202 (31/08/2011) |
|----------------------------|--------------------------|-------------------|
| PH01 PHARMACY - MAIN STORE | Opening Stock ***        | 54291615.1703     |
|                            | Goods Received           | 108.9600          |
|                            | Return to Supplier       | -27.0000          |
|                            | Issues to Imprest        | -2095.2662        |
|                            | Issues - Dispensed       | -5360.1177        |
|                            | Return to Stock          | 468.2314          |
|                            | Stock Transfers          | -20.3620          |
|                            | Stock Adjustments        | 344871.1844       |
|                            | Point of Sale            | -9.5008           |
|                            | Net Movement ***         | 337936.1291       |
|                            | Closing Balance ***      | 54629551.2994     |
|                            |                          |                   |

# **Second Second S**

### 2.9 Tax Report - by Site by Product (Screen view or Print)

- Location: Inventory -> 9. Reporting Procedures -> 13. Stock Usage Reporting > 15. Tax Report by Site by Product
- **Output:** Tax Report detailing Inventory items, Transaction type (issues, dispensing), Tax Code, Ex Tax Price, Tax Amount, Tax inclusive price.

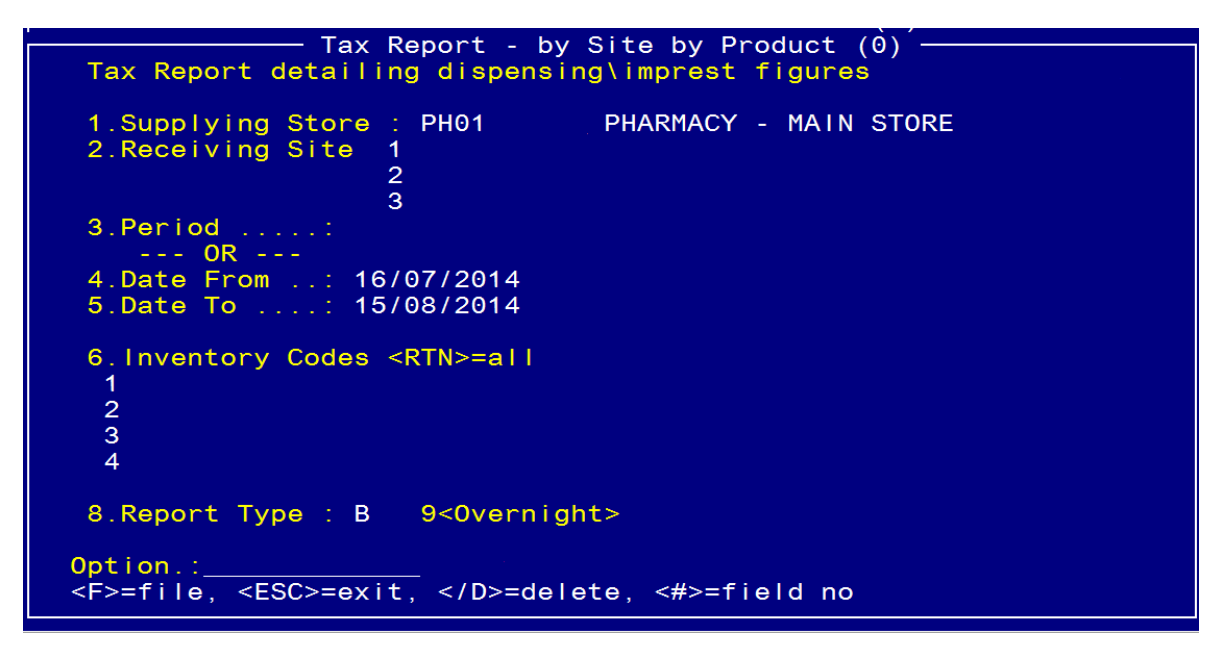

Field 2: Receiving Site – optional

Field 6: Inventory Codes <RTN> = all

Field 8: Report Type - Report for <I>ssues <D>ispensing or <Both>

Field 9: < Overnight> Spacebar to open and set up scheduler.

| Inventory Valuation Report (0)<br>1:Site Code: PH01 PHARMACY - MAIN STORE<br>Cost Centre: E0500 |     |
|-------------------------------------------------------------------------------------------------|-----|
| Overnight Report Scheduler (1)                                                                  |     |
| 2.Day of Week:                                                                                  |     |
| 3.Next Due Date:                                                                                |     |
| Originator: AED Anne Davies                                                                     | ht> |
| Option.:<br>Select the required report frequency                                                |     |
| 12.Inc Non-Stktake.:                                                                            |     |
| Option.: <\> to clear                                                                           |     |

OR `F' in the Option Line for Printer/Screen options:

| Select Print Option                                          |
|--------------------------------------------------------------|
| CHOOSE OUTPUT from one of the following:                     |
|                                                              |
| The print Q is set for:DEFAULT, LASER, LASER-P, KYOCERA, D   |
| Fnter <p>rint <d>isplay <s>lave <fsc>=exit</fsc></s></d></p> |
|                                                              |

## **Section Anticipation Section** Section Control Control

| ICR. ISSTA     | X                  | Tax Iss<br>Date                 | sues Repor<br>e from 16, | rt - by S<br>/07/2014 | ite by Tax Code<br>to 15/08/2014 | )                    |             | 15/08/        | 2014 Page 1 |
|----------------|--------------------|---------------------------------|--------------------------|-----------------------|----------------------------------|----------------------|-------------|---------------|-------------|
|                | Issuing S          | Store: PH01 PHARMACY - MAIN STO | )RE                      |                       | Recv Site                        | 2WA CORONA           | RY CARE UNI | Т             |             |
| Trans.<br>Date | Inv<br>Code        | Stock<br>Description            | Tran<br>Type             | Tax<br>Code           | Qty                              | Extax<br>Price       | Tax<br>Amt  | Sell<br>Price |             |
| 18/07/201      | 4 ATEN1            | ATENOLOL 50mg TB BOX/T(30)      | ISS                      | G6                    | 2.00                             | 2.23                 | 0.22        | 2.45          |             |
| Total for      | G6                 | Taxable supplies                | with                     | nin PH01/             | 2WA                              | 2.23                 | 0.22        | 2.45          |             |
| Total for      | Store              | PH01 PHARMACY - MAIN STORE      |                          |                       |                                  | 2.23                 | 0.22        | 2.45          |             |
| TOTAL FOR      | R SITE ** 2        | 2WA ** CORONARY CARE UNIT       |                          |                       | ==                               | 2.23                 | 0.22        | 2.45          |             |
| ICR. ISSTA     | X                  | Tax Iss<br>Date                 | ues Repor<br>from 16/    | rt - by S<br>/07/2014 | ite by Tax Code<br>to 15/08/2014 |                      |             | 15/08/        | 2014 Page 3 |
|                | Issuing S          | Store: PH01 PHARMACY - MAIN STO | RE                       |                       | Recv Site:                       | TH THEATRE           |             |               |             |
| Trans.<br>Date | lnv<br>Code        | Stock<br>Description            | Tran<br>Type             | Tax<br>Code           | Qty                              | Extax<br>Price       | Tax<br>Amt  | Sell<br>Price |             |
| 18/07/201      | 4 CIPR5<br>BOTT(1) | CIPROFLOXACIN 0.3% (5mL) EYD    | ISS                      | G6                    | 2.00                             | 19.23                | 1.92        | 21.15         |             |
| Total for      | G6                 | Taxable supplies                | with                     | nin PH01/             | тн<br>                           | 19.23                | 1.92        | 21.15         |             |
| Total for      | Store              | PH01 PHARMACY - MAIN STORE      |                          |                       |                                  | 19.23                | 1.92        | 21.15         |             |
| TOTAL FOR      | R SITE ** 1        | TH ** THEATRE                   |                          |                       | ==                               | 19.23                | 1.92        | 21.15         |             |
| ICR.ISSTA      | AX                 | Tax Iss<br>Date                 | sues Repor<br>e from 16, | rt - by S<br>/07/2014 | ite by Tax Code<br>to 15/08/2014 | )                    |             | 15/08/        | 2014 Page 4 |
|                | Issuing            | Store: PH01 PHARMACY - MAIN STO | )RE                      |                       | Recv Site:                       | TH THEATRE           |             |               |             |
| Trans.<br>Date | Inv<br>Code        | Stock<br>Description            | Tran<br>Type             | Tax<br>Code           | Qty                              | Extax<br>Price       | Tax<br>Amt  | Sell<br>Price |             |
| Totals fo      | or : G6 Ta         | xable supplies                  |                          |                       |                                  | 13.63                | 1.35        | 14.98         |             |
| ***** GRA      | AND TOTAL          | ****                            |                          |                       | ==                               | 13.63                | 1.35        | 14.98         |             |
|                |                    |                                 |                          |                       | =                                | ==================== |             |               |             |

### 2.10 Store Transaction Summary Report (Screen view or Export)

Location: Inventory -> 9. Reporting Procedures -> 13. Stock Usage Reporting - > 16. Store Transaction Summary Output: Stock loss, Net GRN, Net Imprest, Net Dispensing, Stock Transfers, Stock Adjustment, POS per Period

|             | e.       | tore Trance | ation Summ | $a = \frac{1}{2} \left( \frac{1}{2} \right)$ |          |        |
|-------------|----------|-------------|------------|----------------------------------------------|----------|--------|
| Store PH01  | PHAR     | MACY - MAIN | STOR 2     |                                              | (ear 12  |        |
|             |          |             |            | nding Date                                   |          | /2011  |
| Open Bal.:  | 54291615 | Close Bal   | .: 542916  | 615 Net                                      | Move't.: | 399996 |
| PNo StkLoss | Net GRN  | Net Imp     | Net Disp   | Stk Tfr                                      | Stk Adj  | POS    |
| 1 0         | Θ        | Ō           | Ō          | Θ                                            | Ō        | Θ      |
| 2 0         | 337      | -1552       | - 5992     | 639                                          | 406995   | - 431  |
| 3 0         | 0        | Θ           | Θ          | Θ                                            | Θ        | Θ      |
| 4 0         | 0        | 0           | Ο          | Θ                                            | Θ        | Θ      |
| 5 0         | 0        | 0           | Ο          | 0                                            | Θ        | Θ      |
| 6 0         | Θ        | 0           | 0          | Θ                                            | Θ        | 0      |
| 7 0         | 0        | 0           | Ο          | Θ                                            | Θ        | Θ      |
| 8 0         | 0        | Θ           | Θ          | Θ                                            | Θ        | Θ      |
| 9 0         | Θ        | Θ           | Θ          | Θ                                            | Θ        | Θ      |
| 10 0        | Θ        | Θ           | Θ          | Θ                                            | Θ        | 0      |
| 11 0        | Θ        | Θ           | Θ          | Θ                                            | Θ        | 0      |
| 12 0        | Θ        | Θ           | Θ          | Θ                                            | Θ        | 0      |
| 13 0        | Θ        | Θ           | Θ          | Θ                                            | Θ        | Θ      |
|             |          |             |            |                                              |          | 101    |

| Store:              | Store: PH01 PHARMACY - MAIN STORE |         |         |            |          |            |      |  |  |  |  |
|---------------------|-----------------------------------|---------|---------|------------|----------|------------|------|--|--|--|--|
| Year: 2012          |                                   |         |         |            |          |            |      |  |  |  |  |
| End Date.: 15918    |                                   |         |         |            |          |            |      |  |  |  |  |
| Open Bal.: 54291615 |                                   |         |         |            |          |            |      |  |  |  |  |
| Close Bal: 54291615 |                                   |         |         |            |          |            |      |  |  |  |  |
| Net Mov't: 399996   |                                   |         |         |            |          |            |      |  |  |  |  |
| Period              | Stock                             |         | Net     | Net        | Stock    | Stock      |      |  |  |  |  |
| No                  | Loss                              | Net GRN | Imprest | Dispensing | Transfer | Adjustment | POS  |  |  |  |  |
| 1                   | 0                                 | 0       | 0       | 0          | 0        | 0          | 0    |  |  |  |  |
| 2                   | 0                                 | 337     | -1552   | -5992      | 639      | 406995     | -431 |  |  |  |  |
| 3                   | 0                                 | 0       | 0       | 0          | 0        | 0          | 0    |  |  |  |  |
| 4                   | 0                                 | 0       | 0       | 0          | 0        | 0          | 0    |  |  |  |  |
| 5                   | 0                                 | 0       | 0       | 0          | 0        | 0          | 0    |  |  |  |  |
| 6                   | 0                                 | 0       | 0       | 0          | 0        | 0          | 0    |  |  |  |  |
| 7                   | 0                                 | 0       | 0       | 0          | 0        | 0          | 0    |  |  |  |  |
| 8                   | 0                                 | 0       | 0       | 0          | 0        | 0          | 0    |  |  |  |  |
| 9                   | 0                                 | 0       | 0       | 0          | 0        | 0          | 0    |  |  |  |  |
| 10                  | 0                                 | 0       | 0       | 0          | 0        | 0          | 0    |  |  |  |  |
| 11                  | 0                                 | 0       | 0       | 0          | 0        | 0          | 0    |  |  |  |  |
| 12                  | 0                                 | 0       | 0       | 0          | 0        | 0          | 0    |  |  |  |  |
| 13                  | 0                                 | 0       | 0       | 0          | 0        | 0          | 0    |  |  |  |  |
|                     |                                   |         |         |            |          |            |      |  |  |  |  |
| Totals              | 0                                 | 337     | -1552   | -5992      | 639      | 406995     | -431 |  |  |  |  |

## 3 Imprest Reporting

### 3.1 Imprest Turnover Report (Export)

**Location:** From the "Report" zoom run ICR.IMPTOVER.XML– Imprest Turnover Report and then "EXPORT" zoom. *See Appendix 1 – POSH Report Processing.* 

**Output:** Inventory items, Packs Issued, Cycles per month.

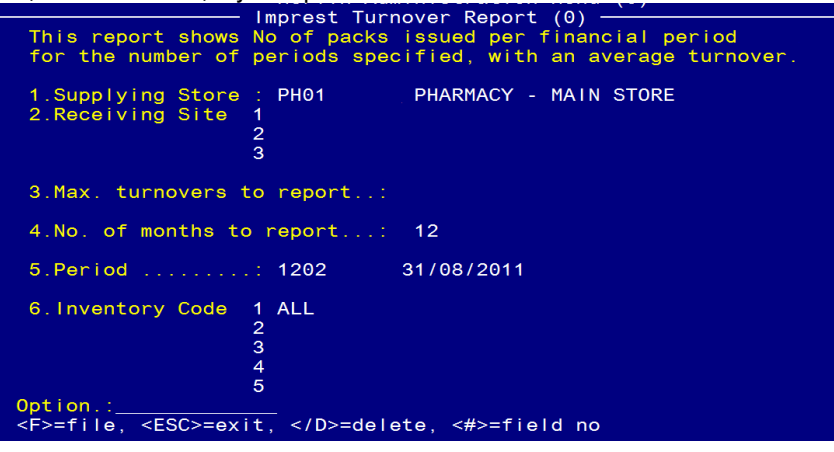

Field 2: User ID – Enter ID

Field 3: Main Store Site ID - Enter Main Store ID

Field 6: Receiving Sites – Optional, separate by commas, no spaces

Field 7: Max. Turnovers - Enter Maximum No or Imprest Turnovers required

Field 8: No. Months to calculate imprest averages

Field 9: Period No – Enter  $\langle C \rangle$  = current or  $\langle yynn \rangle$  = period no.

Field 10: Product codes – Optional, enter product codes comma separated with no spaces

Type  $\langle R \rangle$  in the Option Line to run the report.

#### Sample Report:

ICR.IMPTOVER

Imprest Turnover - For Accounting Period 201402 - Run: 07-08-2015 13:54hr For Imprest linked to Main Store PH01 PHARMACY - MAIN STORE Stock Issued to Imprest Site : ICLL INTENSIVE CARE LINIT

| Inv<br>Code | Description | Str/Form       | Pack        | Imp<br>Qty | Sep<br>2015 | Oct<br>2015 | Nov<br>2015 | Dec<br>2015 | Jan<br>2016 | Feb<br>2016 |
|-------------|-------------|----------------|-------------|------------|-------------|-------------|-------------|-------------|-------------|-------------|
| ASPI31      | ASPIRIN EC  | 100mg,TABEC    | BOX/T(28)   | 10         | 0           | 0           | 0           | 0           | 0           | 0           |
| CALC2       | CALCITRIOL  | 0.25mcg,CP     | BOTT/C(100) | 1          | 0           | 0           | 0           | 0           | 0           | 0           |
| FRUS3       | FRUSEMIDE   | 20mg/2mL,INJ   | BOX/A(5)    | 10         | 0           | 45          | 0           | 0           | 0           | 0           |
| FRUS5       | FRUSEMIDE   | 250mg/25mL,INJ | BOX/A(5)    | 3          | 0           | 20          | 0           | 0           | 0           | 0           |

| Mar<br>2016 | Apr<br>2016 | May<br>2016 | Jun<br>2016 |   | Jul<br>2014 | Cyc<br>Per<br>Mth |
|-------------|-------------|-------------|-------------|---|-------------|-------------------|
| 0           | 0           | 0           | 0           | 0 | 0           | 0                 |
| 0           | 0           | 0           | 0           | 0 | 1           | 0.1               |
| 0           | 0           | 0           | 0           | 0 | 0           | 0.4               |
| 0           | 0           | 0           | 0           | 0 | 0           | 0.6               |

Average cycles for Inventory items with <= 10 cycles = : 0.275

### 3.2 Imprest Usage Report (Export)

**Location:** From the "Report" zoom run ICR.IMPUSAGE.XML– Imprest Usage Report and then "EXPORT" zoom. *See Appendix 1 – POSH Report Processing.* 

Output: Inventory items, No Packs Used per month and total per year.

| Posh Repor                                     | t Processing (1) |
|------------------------------------------------|------------------|
| 1:Report Id.: ICR. IMPUSAGE                    | XML              |
| Report Name: Imprest Usa                       | ge Report        |
| Inputs                                         | 4.Values         |
| 1 Task Id                                      | : ICR.IMPUSAGE   |
| 2 User Id                                      | : AED            |
| 3 Main-Store Site Id                           | : PH01           |
| 4 File to Write to                             | : POSH.FTP       |
| 5 Item Id to Write                             |                  |
| 6 Receiving Sites (comma)                      |                  |
| 7 Value or Qty                                 | : V              |
| 8 Period No (C, yynn)                          | : 1205           |
| 9 Product Codes (comma)                        |                  |
| 10 Product Groups (comma).                     |                  |
|                                                |                  |
| 12                                             |                  |
| 13                                             |                  |
|                                                |                  |
| Option 1                                       |                  |
| <pre><r>=Run report <esc>=exit</esc></r></pre> | <#.#>=file.line  |
|                                                |                  |

Field 2: User ID – Enter ID

Field 3: Main Store Site ID – Enter Main Store ID

Field 6: Receiving Sites – Optional, separate by commas, no spaces

Field 7: Value or Qty - <V> = Report in Value or <Q> in Quantity

Field 8: Period No – Enter  $\langle C \rangle$  = current or  $\langle yynn \rangle$  = period no.

Field 9: Product codes - Optional, enter product codes comma separated with no spaces Field 10: Product groups – Optional, enter product groups comma separated with no spaces

Type  $\langle R \rangle$  in the Option Line to run the report.

#### Sample Report:

ICR.IMPUSAGE

Imprest Usage - Previous 12 months - Run: 10-08-2015 11:27hr Period 1205 Iss Value

For Imprest linked to Main Store PH01 PHARMACY - MAIN STORE

Stock Issued to Imprest Site : ICU INTENSIVE CARE UNIT

| Inv<br>Code | Description | Str/Form       | Pack      | Dec<br>2014 | Jan<br>2015 | Feb<br>2015 | Mar<br>2015 | Apr<br>2015 | May<br>2015 |
|-------------|-------------|----------------|-----------|-------------|-------------|-------------|-------------|-------------|-------------|
| ASPI31      | ASPIRIN EC  | 100mg,TABEC    | BOX/T(28) | 0           | 0           | 0           | 0           | 0           | 0           |
| FRUS3       | FRUSEMIDE   | 20mg/2mL,INJ   | BOX/A(5)  | 0           | 0           | 0           | 0           | 0           | 0           |
| FRUS5       | FRUSEMIDE   | 250mg/25mL,INJ | BOX/A(5)  | 0           | 0           | 0           | 0           | 0           | 0           |
|             |             |                |           | 0           | 0           | 0           | 0           | 0           | 0           |

| Jun<br>2015 | Jul<br>2015 | Aug<br>2015 | Sep<br>2015 | Oct<br>2015 | Nov<br>2015 | Total |
|-------------|-------------|-------------|-------------|-------------|-------------|-------|
| 0           | 0           | 81          | 0           | 0           | 0           | 81    |
| 0           | 0           | 0           | 0           | 236         | 0           | 236   |
| 0           | 0           | 0           | 0           | 694         | 0           | 694   |
| 0           | 0           | 81          | 0           | 930         | 0           | 1011  |

# **Second Second S**

## 3.3 Imprest List Valuation Report (Screen view or Print)

Location: Inventory -> 3. Imprest Stock -> 3. Imprest List Valuation Report

Output: Site, Cost Centre, Maximum stock value.

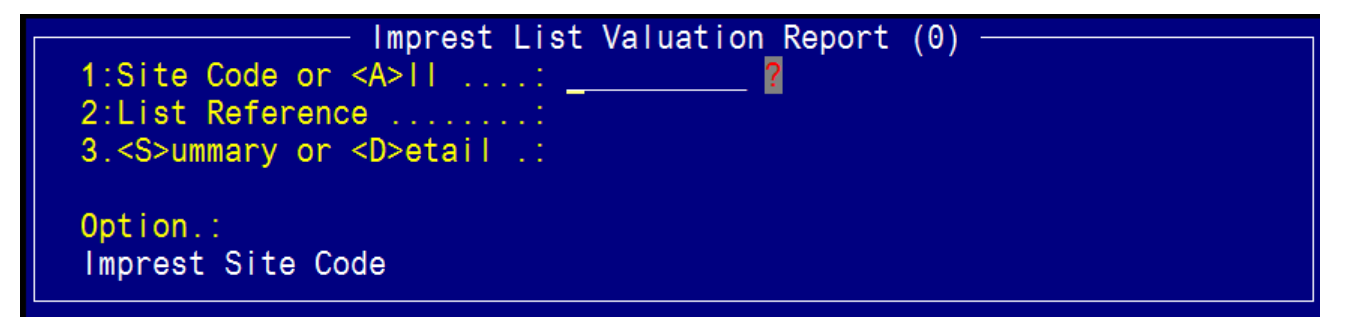

Field 1: Site Code or <A>II

Field 2: List Reference – when one site code is entered in Field 1, select the Imprest list reference Field 3: <S>ummary or <D>etail – when `A' is selected in Field 1, this field defaults to Summary to reduce the length of the report

> CHOOSE OUTPUT from one of the following: The print Q is set for..:DEFAULT, LASER, LASER-P, KYOCERA, D Enter <P>rint, <D>isplay, <S>lave, <ESC>=exit..: \_\_\_\_\_

| ALL SITES<br>Site Code | IMPREST LIST VALUATIO     | ON REPORT<br>List Ref | 20/07/2015<br>CCentre Entity Ma | x Stock Value            |
|------------------------|---------------------------|-----------------------|---------------------------------|--------------------------|
| PH03                   | PHARMACY - MANUFACTURING  | ALL                   | CC001 001<br>Site Total         | 10051.6200<br>10051.6200 |
| PH04                   | PHARMACY S90 SUB-STORE    | IMP                   | E0000<br>Site Total             | 2019.8371<br>2019.8371   |
| PH06                   | PHARMACY LEVEL 6 SUBSTORE | ALL                   | E0522<br>Site Total             | 58.3200<br>58.3200       |

## 3.4 Web HTML Drug Location Guide (Export)

Location: Inventory -> 3. Imprest Stock -> 8. Web HTML Drug Location Guide

Output: Site Code, Generic strength form & pack size and location.

| Imprest Master L                                           | ist - Web HTML (0)        |  |  |  |  |  |  |
|------------------------------------------------------------|---------------------------|--|--|--|--|--|--|
| This process produces Web HTML Decuments for use on your   |                           |  |  |  |  |  |  |
| The process produces web and bocuments for use on your     |                           |  |  |  |  |  |  |
| hospital Intranet Web Site. The HTML files produced are :- |                           |  |  |  |  |  |  |
| - Imp1.htm - Header Page with A to Z selection             |                           |  |  |  |  |  |  |
| <ul> <li>Imp1A.htm to Imp1Z.htm - A page</li> </ul>        | ge for each letter        |  |  |  |  |  |  |
|                                                            |                           |  |  |  |  |  |  |
| 1:Parameter Type.:IMPHTM                                   | 4.Local PC Drive & Path   |  |  |  |  |  |  |
| 2 Site List No 1                                           | c:\temp                   |  |  |  |  |  |  |
| 2 Description:                                             | 5 Imago Eilo :Morlin gif  |  |  |  |  |  |  |
|                                                            |                           |  |  |  |  |  |  |
| LIST OF SITES                                              | 6.Backward Link:index.asp |  |  |  |  |  |  |
|                                                            |                           |  |  |  |  |  |  |
| 7.Included Location Sites                                  | 8.Excluded Product Groups |  |  |  |  |  |  |
| 1 CCU CORONARY CARE UNIT                                   | 1 TRIAL TRIAL PRODUCTS    |  |  |  |  |  |  |
| 2 TH THEATRE                                               | 2 GAL GALENICALS          |  |  |  |  |  |  |
| 3                                                          | 3                         |  |  |  |  |  |  |
| 3                                                          |                           |  |  |  |  |  |  |
| 4                                                          | 4                         |  |  |  |  |  |  |
| 5                                                          | 5                         |  |  |  |  |  |  |
|                                                            |                           |  |  |  |  |  |  |
| Option.:                                                   |                           |  |  |  |  |  |  |
| <p>=file. <esc>=exit. =delete.</esc></p>                   | <#>=field no              |  |  |  |  |  |  |
| ,,,,,                                                      |                           |  |  |  |  |  |  |

Field 1: Parameter Type - the default parameter type, `IMPHTM' is the only value accepted

Field 2: Site List No - enter a number for this list of sites

Field 3: Description - enter a name to identify the list

Field 4: Local PC Drive & Path - enter the drive and directory path

Field 5: Image file - enter image file name to include

Field 6: Backward Link - enter backward link or file name

Field 7: Included location sites – enter the site codes for Imprest lists to be included

Field 8: Excluded Product Groups –enter the Inventory product groups to exclude

Enter <W> to confirm

1

The data will be exported into separate Excel spreadsheets for each letter of the alphabet.

# **Section Anticipation States of States and Section Control States and Section 2019**

The first page appears as:

## **Drug Location Guide**

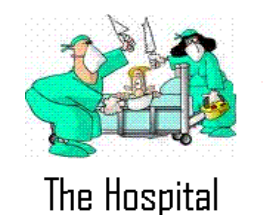

**Merlin Pharmacy Informarion System** 

Back to previous page

## ABCDEFGHIJKLMNOPQRSTUVWXYZ

The Drug Location Guide is for **<u>out-of-hours</u>** use only. Stock required during normal Pharmacy hours should be sought through the Ward Pharmacist associated with the ward, or directly from the Pharmacy Department.

To find the location of drugs listed on the Ward Imprest lists provided by the Pharmacy Department, click on a letter for the Generic Name of the drug.

Remember to only request sufficient stock to last until the Pharmacy is open, as patients in that ward may also require that drug.

If you require a drug that is not in this list, it may be kept in the Pharmacy. Please contact the Pharmacy or your Ward Pharmacist.

Data Updated: 05 Aug 2015

Page Maintainer: AED

All rights reserved.

| Location Code | Location Description |
|---------------|----------------------|
| сси           | CORONARY CARE UNIT   |
| тн            | THEATRE              |

## A - Drug Location Guide

#### Back to previous page OR

 ${\sf A},\,{\sf B},\,{\sf C},\,{\sf D},\,{\sf E},\,{\sf F},\,{\sf G},\,{\sf H},\,{\sf I},\,{\sf J},\,{\sf K},\,{\sf L},\,{\sf M},\,{\sf N},\,{\sf O},\,{\sf P},\,{\sf Q},\,{\sf R},\,{\sf S},\,{\sf T},\,{\sf U},\,{\sf V},\,{\sf W},\,{\sf X},\,{\sf Y},\,{\sf Z},$ 

| Generic, Strength, Form, &, PackSize [Trade<br>Brand] | Location Codes |
|-------------------------------------------------------|----------------|
| AGAROL 500mL BOTT(1)                                  | CCU            |
| ALLOPURINOL * 100mg BOTT/T(10)                        | CCU            |
| ALLOPURINOL * 300mg BOTT/T(15)                        | CCU            |
| ALUMINIUM HYDROXIDE 321mg/5mL                         |                |
| SUSPENSION BOTT/M(500) [AMPHOJEL]                     | CCU            |
| AMILORIDE * 5mg BOX/T(10)                             | CCU            |
| AMIODARONE * 200mg BOX/T(10)                          | CCU            |

# **Example 1** Section **Example 1** Section **Example 1** Section **1** Section **1** Se

## 4 Requisition Reporting

### 4.1 Requisition History Extract (Export)

Location: Inventory -> 4. Stock Requisitions -> 6. Requisition History Extract

Output: Requisition No, Date, Operator, Receiving Site, No. Items & Value.

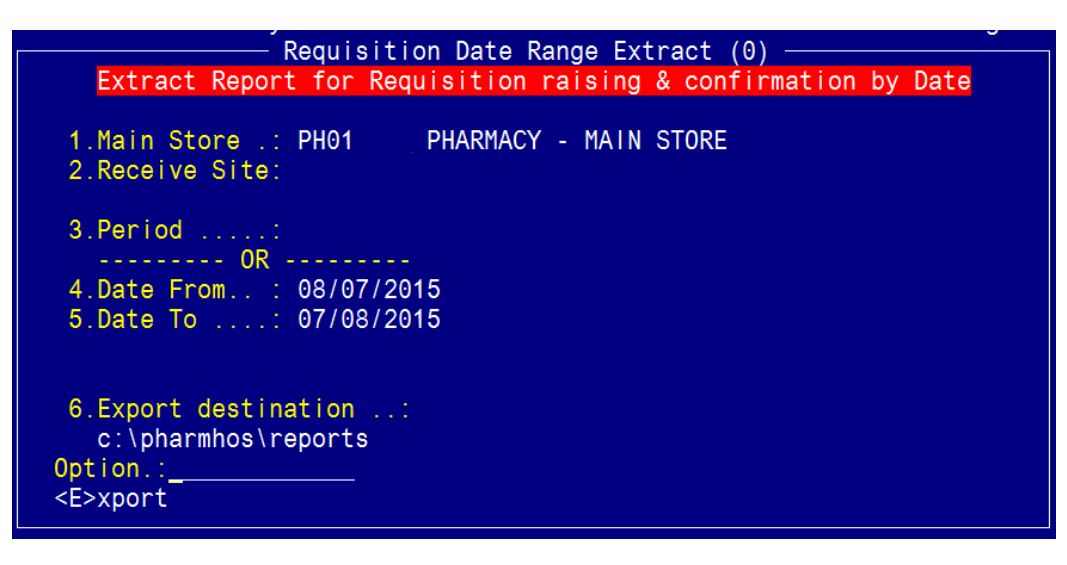

Field 1: Main Store

Field 2: Receive Site – enter Receiving Site or will default to all sites

Field 3: Period OR

Field 4: Date from

Field 5: Date to

Field 6: Export destination

Option Line: <E>xport

Message TIP - Open Excel AFTER exporting file & use the Excel Import Wizard to set all columns to TEXT format, otherwise Excel will change your data based on eg data that looks like a date etc. Export to : c:\pharmhos\reports\reqhist.txt Enter <Y>es, <N>o...:

28/07/2015

28/07/2015

21/07/2015

12:46

13:01

15:25

VT

VT

#### Sample Report:

CCU

CCU

QE

н

2803

2804

U27

79

ICR.REQ.TRK Requisiions Raised for Main Store PH01 07 Aug 2015 11:45

|      | For Date Range 08/07/2015 to 07/08/2015 |             |        |        |            |           |           |  |  |
|------|-----------------------------------------|-------------|--------|--------|------------|-----------|-----------|--|--|
|      |                                         |             |        |        |            |           |           |  |  |
| Req  | То                                      |             | Time   | Raised | Date       | Time      | Confirmed |  |  |
| No   | Site                                    | Date Raised | Raised | Ву     | Confirmed  | Confirmed | Ву        |  |  |
| 2774 | TH                                      | 15/07/2015  | 13:45  | RMCI   | 15/07/2015 | 13:45     | RMCI      |  |  |

00/07/2015 to 07/00/2015

12:42

12:59

15:25

VT

VT

VT

28/07/2015

28/07/2015

21/07/2015

Sell

ex

GST

63.4

1462

10.5

0

Ħ

Gap 0:00

0:03

0:01

0:00

Items

1

2

2

1

## 4.2 Requisition Exception Extract (Export)

Location: Inventory -> 4. Stock Requisitions -> 7. Requisition Exception Extract

Output: Requisition No, Date, Operator, Receiving Site, Items Requisitioned, Items received

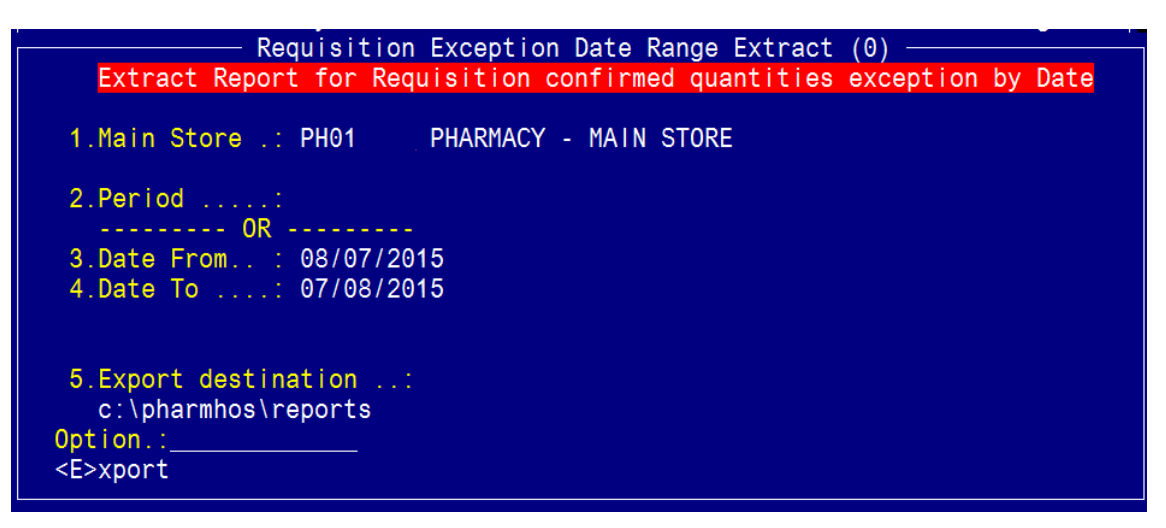

Field 1: Main Store Field 2: Period OR Field 3: Date from Field 4: Date to Field 5: Export destination Option Line: <E>xport

> Message TIP - Open Excel AFTER exporting file & use the Excel Import Wizard to set all columns to TEXT format, otherwise Excel will change your data based on eg data that looks like a date etc. Export to : c:\pharmhos\reports\reqexc.txt

Enter <Y>es, <N>o....:

#### Sample Report:

------

ICR.REQ.TRK Requisitons Raised for Main Store PH01 07 Aug 2015 12:45 For Date Range 08/07/2015 to 07/08/2015

| Req  | То   |             | Time   | Raised | Date       | Time      |       |         | #      |         |          |
|------|------|-------------|--------|--------|------------|-----------|-------|---------|--------|---------|----------|
| No   | Site | Date Raised | Raised | Ву     | Confirmed  | Confirmed | Line# | Planned | Actual | Ordered | Received |
| 2774 | TH   | 15/07/2015  | 13:45  | RMCI   | 15/07/2015 | 13:45     | 1     | 10      | 480    | PARA88  | PARA88   |
| 2803 | CCU  | 28/07/2015  | 12:42  | VT     | 28/07/2015 | 12:46     | 1     | 2       | 8      | DARB8   | DARB8    |
| 2803 | CCU  | 28/07/2015  | 12:42  | VT     | 28/07/2015 | 12:46     | 2     | 8       | 80     | DEXT33  | DEXT33   |
| 2804 | CCU  | 28/07/2015  | 12:59  | VT     | 28/07/2015 | 13:01     | 1     | 3       | 18     | ZIPR5   | ZIPR5    |
| 2804 | CCU  | 28/07/2015  | 12:59  | VT     | 28/07/2015 | 13:01     | 2     | 3       | 21     | ZOLP4   | ZOLP4    |

## **Section Section Section** Section **Section** Section **Section Section Sec**

### 4.3 Picking Slip Processing Errors

Location: Inventory -> 4. Stock Requisitions -> 8. Picking Slip Processing Errors

Output: Requisition No, Error Messages, Date, Time

|                                                                                                    | ——— Picking Slip Processing Err | rors (0) ———— |     |  |  |  |  |
|----------------------------------------------------------------------------------------------------|---------------------------------|---------------|-----|--|--|--|--|
| The following Requisitions could not be printed due to errors.<br>They will remain queued until the errors are resolved. |                                 |               |     |  |  |  |  |
| Error C                                                                                                    | punt.: 9                        |               |     |  |  |  |  |
| Req No                                                                                                    | Error Msg                       | Date Ti       | me  |  |  |  |  |
| 2523                                                                                                    | Form Q not defined for PH06     | 15/09/2011 10 | :58 |  |  |  |  |
| 2524                                                                                                    |                                 |               |     |  |  |  |  |
| 2525                                                                                                    |                                 |               |     |  |  |  |  |
| 2772                                                                                                    |                                 |               |     |  |  |  |  |
|                                                                                                    |                                 |               |     |  |  |  |  |

## 5 ABC Analysis

### 5.1.1 Set up

**Location:** From the "Report" zoom run ICR.ABC - **ABC Analysis Report** and then "EXPORT" zoom. See Appendix 1 – POSH Report Processing.

| Posh Report Processing (1)                                           |
|----------------------------------------------------------------------|
| 1:Report Id.: ICR.ABC                                                |
| Report Name:ABC Analysis Report                                      |
| Inputs 4.Values                                                      |
| 1 Task Id ICR.ABC                                                    |
| 2 User Id AED                                                        |
| 3 Main-Store Site Id PH01                                            |
| 4 File to Write to: POSH.FTP                                         |
| 5 Item Id to Write                                                   |
| 6                                                                    |
| 7                                                                    |
| 8                                                                    |
| 9                                                                    |
| 10                                                                   |
| 11                                                                   |
| 12                                                                   |
| 13                                                                   |
| 14                                                                   |
|                                                                      |
| Option.:                                                             |
| <pre><r>=Run report <esc>=exit &lt;#.#&gt;=file.line</esc></r></pre> |
|                                                                      |

#### **Report Headings**

| Inv. Code        | Generic Name              |              | Strength / Form | Pack                  | Exp                | bense            | PDRM                                             |
|------------------|---------------------------|--------------|-----------------|-----------------------|--------------------|------------------|--------------------------------------------------|
|                  |                           |              |                 |                       |                    | F<br>C<br>F<br>N | Purchased<br>Dispensed<br>Repack<br>Manufactured |
| Gross<br>Usage Q | Gross<br>ty Usage<br>Cost | Cum.<br>Cost | Cum.<br>% Cost  | Cum.<br>Item<br>Count | Cum.<br>%<br>Items | Curr<br>ABC      | New ABC                                          |

Using the report, determine your "A" and "B" limits. To do this:

A: In the Cumulative % cost column, scroll down till the cumulative % cost tips over 80%. In that row, 2 columns to your left is the gross usage cost. This value will be your "A" limit.

**B**: In the Cumulative % cost column, scroll down till the cumulative % cost tips over 95%. In that row, 2 columns to your left is the gross usage cost. This value will be your "B" limit.

C: The last 5% of the gross usage cost is you "C" limit.

**D**: Dead Stock items – where gross usage costs are \$0 or less than \$0 (returns from prior periods).

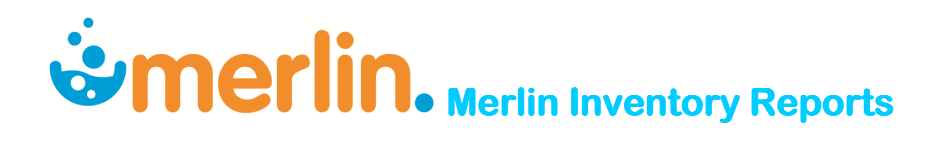

### 5.1.2 ABC Analysis

#### Location:

Inventory -> Reporting Procedures -> 5. ABC Analysis

Enter values for A and B limits in fields 12 and 13 of the ABC Analysis screen. Each site will have its own record in this screen.

ABC ANALYSIS (0) PHARMACY - MAIN STORE 1:Site Code ...: PH01 Site Type ...: MS MAIN STORE Cost Centre .: E0500 \* \* \* \* Previous Run \* \* \* \* **Product Types** Run By ....: SMO 7.Purchased Complete .: Y Run Date ....: 22/10/1997 8.Dispensed Item .....: Y 9.Re Packaged Item ...: Printed ....: N Y 10.Manufactured Item ...: Y 11.Mode ....: R 12.'A' limits ....: 1120 13.'B' limits ....: 543 14.Test Only ....: Option.: <P>=file, <ESC>=exit, </D>=delete, <#>=field no

In Field 11 of the ABC Analysis screen there are 3 modes, <A>nalysis mode, <R>eport mode and <U>pdate mode.

<A>nalysis mode will run through the entire product file and generate a report file. This has been done by the ABC Analysis Report (see above).

<R>report mode will export this report. This has been done by the ABC Analysis Report (see above).

<U>pdate mode will update the product file with A, B and C's. Do not <U>pdate until you have set your A and B limits.

Note: you can update at any time.

Option line: `F'

\_\_\_\_\_\_ Message \_\_\_\_\_\_ \_\_\_\_<E>xport or <P>rint or e<X>it <E/P/X> \_\_\_\_\_

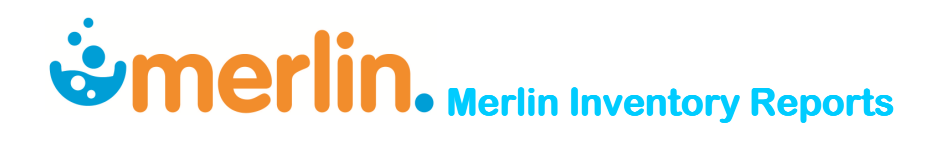

### 5.1.3 Activate Cycle Count

Location: Inventory -> 1.Maintenance Procedures -> 3.System File Maintenance -> 1.Inventory System maintenance -> 15.Cycle count.

|                                                                                                    | unt Maintenance (1)                                                                              |
|----------------------------------------------------------------------------------------------------|--------------------------------------------------------------------------------------------------|
| 1.Activate Cycle Counting .: Y<br>2.Site Codes 1 F<br>2 F                                                                                                | 2<br>2<br>2<br>2<br>2<br>2<br>2<br>3<br>2<br>3<br>2<br>3<br>3<br>3<br>3<br>3<br>3<br>3<br>3<br>3 |
| 3.'A' Items no of Counts<br>4.'A' Max % Variance<br>5.'A' Max \$ Variance<br>6.'A' Item Recounts                                                         | 3 15.Cycle Count Day: MONDAY<br>0.00<br>0.00<br>0                                                |
| 7.'B' Items no of Counts<br>8.'B' Max % Variance<br>9.'B' Max \$ Variance<br>10.'B' Item Recounts                                                        | 4<br>5.00<br>250.00<br>2                                                                         |
| <pre>11.'C' Items no of Counts: 12.'C' Max % Variance: 13.'C' Max \$ Variance: 14.'C' Item Recounts: Option.: <f>=file, <esc>=exit, =del</esc></f></pre> | 3<br>10.00<br>100.00<br>2<br>ete, <#>=field no                                                   |

In Field 2: Site Code - add the store name and file.

The cycle count processing task (ICT.CYCLE) is already set up in the task scheduler, so no need to do anything else.

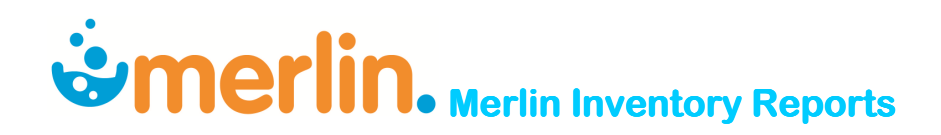

## 6 Appendix 1. POSH Report Processing

### 6.1 To run the Report

> Enter the zoom [REPORT or type `REPORT' in the main menu option line

| 1:Report lo<br>Report Na<br>Inputs<br>1 | Merlin Admi<br>Posh Report<br>d.:?<br>ame:      | nistration Menu (0)<br>Processing (1)<br>4.Values                                              | Jun 2014<br>e Davies<br>m |
|-----------------------------------------|-------------------------------------------------|------------------------------------------------------------------------------------------------|---------------------------|
| 2<br>3<br>4<br>Repo                     | prt Id                                          | Posh Report Lookup                                                                             |                           |
| 1 ICR.<br>1 2 PHR.<br>1 3 PHR           | ABC<br>DISP.OWERX.XML<br>DISP.WLOAD.XML         | ABC Analysis Report<br>Aged Scripts Owing – Summary b<br>Dispense – New Scripts by Hour        | y Hospital<br>Report (W   |
| 1 4 PHR.<br>5 ICR.<br>1 6 ICR.          | DISP.SA.S8.DATA<br>EANINV.VAR.XML<br>EANEXC.XML | Dispense - SA S8 Data Extract<br>EAN Elnvoice Variance report<br>EAN Orders response Exception | report                    |
| 0 Select/s<br>E You may                 | search.:search_on: (Repo                        | ort Description), <esc>=exit.</esc>                                                            |                           |

- > Enter ? in Field 1 and a list of all available reports will appear.
- > Select the report required

| Merlin Administration Menu (0)               |                      |  |  |  |  |  |  |
|----------------------------------------------|----------------------|--|--|--|--|--|--|
| Posh Report Processing (1)                   |                      |  |  |  |  |  |  |
| 1: Report Id : ICR FANINY VAR XMI            |                      |  |  |  |  |  |  |
| Poport Namo: EAN El pyr                      | ico Varianco roport  |  |  |  |  |  |  |
|                                              |                      |  |  |  |  |  |  |
| Inputs                                       | 4.values             |  |  |  |  |  |  |
| 1 Task Id                                    | : ICR.EANINV.VAR.XML |  |  |  |  |  |  |
| 2 User Id                                    |                      |  |  |  |  |  |  |
| 3 Start Date                                 |                      |  |  |  |  |  |  |
| 4 End Date                                   |                      |  |  |  |  |  |  |
| 5 Main-Store Site Id                         |                      |  |  |  |  |  |  |
| 6 Invoice Ref                                |                      |  |  |  |  |  |  |
| 7 File to Write to                           | : POSH.FTP           |  |  |  |  |  |  |
| 8 Item Id to Write                           | · ·                  |  |  |  |  |  |  |
| 9                                            |                      |  |  |  |  |  |  |
| 10                                           |                      |  |  |  |  |  |  |
| 11                                           |                      |  |  |  |  |  |  |
| 12                                           |                      |  |  |  |  |  |  |
| 12                                           |                      |  |  |  |  |  |  |
|                                              |                      |  |  |  |  |  |  |
| 14                                           |                      |  |  |  |  |  |  |
|                                              |                      |  |  |  |  |  |  |
| Option.:                                     |                      |  |  |  |  |  |  |
| <pre><r>=Run report <esc>=ex</esc></r></pre> | it <#.#>=file.line   |  |  |  |  |  |  |
|                                              |                      |  |  |  |  |  |  |

- > NB: The mouse must be used to access each field.
- > Enter the information in the relevant fields
- Enter <R> in the Option Line to run the report

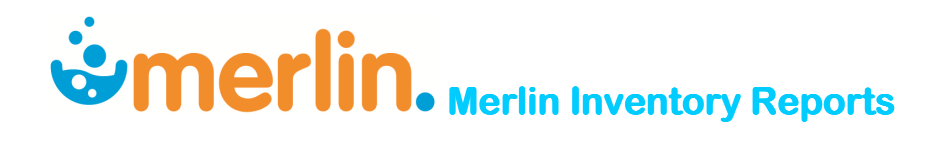

### 6.2 To Export the Report

When the report has finished running, escape out of the screen and enter the zoom [EXPORT or type `EXPORT' in the main menu option line.

| Pharmhos Software Pty Ltd                                                                                                    | Port:termite/3 | 11:40:17 23 Jun 2014 |
|----------------------------------------------------------------------------------------------------|----------------|----------------------|
| 1.Task:<br>2.Filter.:20140623<br>3.Drive:VPath.:C:\pharmhos\reports<br>4.Export Item Id<br>1 N ICR.EANINV.VAR.XML_20140623_1140_PH01.xml<br>2 N ICR.ISSPROD.S11_20140623_0954_PH01.xml<br>3 N ICR.ISSPROD.S11_20140623_0959_PH01.xml<br>5 N ICR.ISSPROD.S11_20140623_1002xml<br>6 N ICR.ISSPROD.S11_20140623_1007xml<br>7 N ICR.ISSPROD.S11_20140623_1006xml<br>9 N ICR.ISSPROD_20140623_1006xml<br>10<br>11<br>12 |                |                      |
| Enter OPTION, <f1>=help:(POSH.EXPORT,M)<br/><e>=Export to Windows</e></f1>                                                                                                    |                |                      |

- > Field 1. Task: Leave blank (nothing needs to be entered in this Field)
- Field 2. Filter: Enter today's date in the format: 20140623 or the description that appears after the module type eg ISSPROD (must be in Upper Case)
- Field 3. Drive:\Path: Enter the path for the report to be exported to this must be a drive on the computer that will allow you to export to
- > Field 4. Export Item ID: Should populate automatically.

To choose which report(s) you wish to export, at the option line, type the reference for the report (ie 4.9 for Line 9 of Field 4).

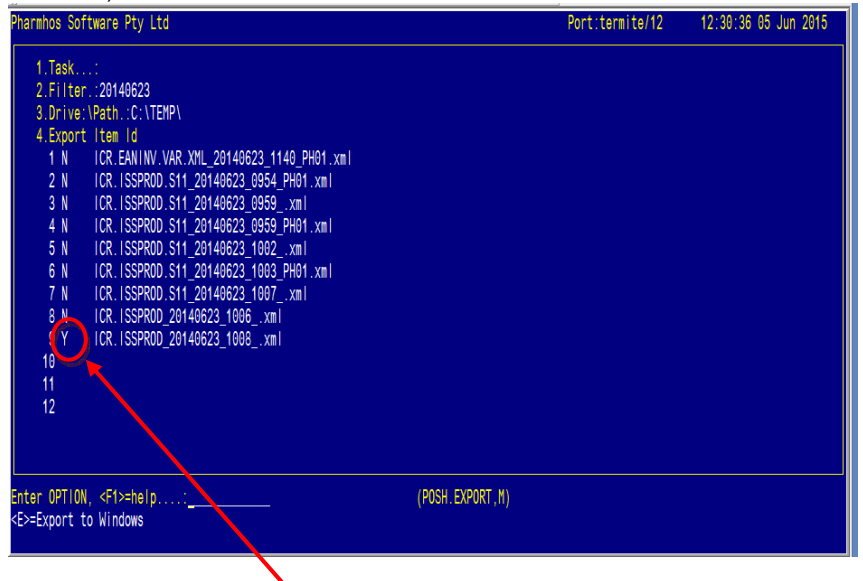

The `N' next to the report will change to `Y'. You can select multiple reports to export at once. Type `E' for Export in the option line and `Y' when the box opens.

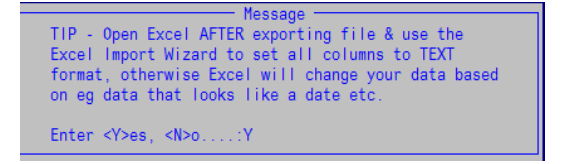

The report will now be exported to the folder specified in Excel format (.xls)

## 7 Report Summary Table

| Report Name                                               | Input                                                                                                    | Output                                                                                                    | Output<br>type            | Location                   | Page<br>No |
|-----------------------------------------------------------|----------------------------------------------------------------------------------------------------|----------------------------------------------------------------------------------------------------|---------------------------|----------------------------|------------|
| Inventory Reporting                                       | l                                                                                                    |                                                                                                    |                           |                            | 1          |
| Inventory Master<br>Report                                | None                                                                                                    | Inventory item details / Supplier details / Price                                                                                                    | Export                    | [REPORT<br>PHU.INVDATA8    | 3          |
| Inventory Master<br>Report with Supplier<br>Details       | None                                                                                                    | Inventory item details / Supplier details / Price / PBS<br>details / Purchase Order details                                                                | Export                    | [REPORT<br>PWU.RH.DATA6    | 4          |
| Inventory Maintenance<br>Audit Report                     | Audit type – Addition, Change, Deletion<br>(optional)/ Drug name (optional)                                                                                              | Inventory item / Change(s) made / Date, Time &<br>Operator who made the changes                                                                            | Print /<br>Export         | IC.9.1                     | 6          |
| Inventory Deletions<br>Report                             | Start and End Dates                                                                                                    | Deleted Inventory items / Substitute products                                                                                                    | Print                     | IC.9.8                     | 7          |
| Stock Adjustment<br>Report – by<br>Adjustment Code        | Date Range / Adjustment Codes<br>(optional) / Product Codes (optional)                                                                                                   | Adjustment codes & Date / User ID / Inventory Code /<br>Adjustment Quantity / Unit & Extended costs                                                        | Export                    | [REPORT ICR.ADJ.XML        | 8          |
| Stock AWP and<br>Inventory Catalogue<br>Comparison Report | None                                                                                                    | Variance between Stock AWP and Purchase Price                                                                                                    | Export                    | [REPORT<br>PWU.AVWTCOST    | 9          |
| Stock Status Report                                       | Site code / Product Group (optional)                                                                                                    | Generic drug details / Internal issue unit / Quantity on<br>hand / Qty on order / Qty committed / Re-order point                                           | Print                     | IC.9.2                     | 11         |
| Stock Valuation Report                                    | Site code / Costing Method / Sort by /<br>Include Ward Box, Non-drug, Non-<br>Stocktake                                                                                  | Generic drug details / Issue units / \$ Value on hand /<br>Quantity & \$ Value issued YTD / Date last issued                                               | Print /<br>Export         | IC.9.3                     | 12         |
| Stock Turnover Ratio<br>Report                            | Product Groups (optional)                                                                                                    | Annual usage / Stock-on Hand Turnover Ratio &<br>\$Amount / Active Amount / Excess Amount / Inactive<br>Amount % and \$                                    | Print                     | IC.9.7                     | 14         |
| Inventory Workload<br>Report                              | Supplying store / Receiving sites<br>(optional) / Date Range                                                                                                    | Receiving Sites (Detailed Report) / Quantity supplied<br>(Issues, Imprest, Dispensed)                                                                      | Screen<br>View /<br>Print | IC.9.12                    | 16         |
| Stock Usage Reporting                                     |                                                                                                    |                                                                                                    |                           |                            |            |
| Stock Issues Report by<br>Site by Product                 | Date Range / Entity Code for Hospital<br>(optional with Main Store) / Receiving<br>Sites (optional) / Product Codes<br>(optional) / Suppress Dispense Data<br>(optional) | Site / Cost Centre / Inventory item / Trade Name No.<br>Packs issued / \$Issues / \$Imprest / \$Dispense / \$Total<br>Issues / Dispensed charge to Patient | Export                    | [REPORT<br>ICR.ISSPROD.XML | 18         |

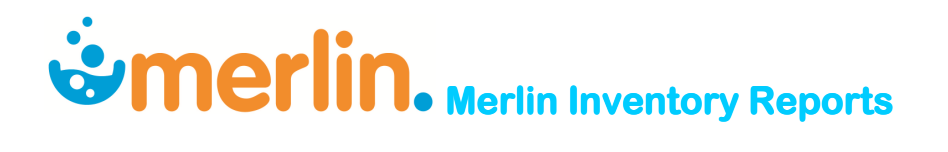

| Report Name                                            | Input                                                                                                    | Output                                                                                                    | Output<br>type                        | Location                       | Page<br>No |
|--------------------------------------------------------|----------------------------------------------------------------------------------------------------|----------------------------------------------------------------------------------------------------|---------------------------------------|--------------------------------|------------|
| S11 Drugs - Issues<br>Report by Site by<br>Product     | Date Range / Entity Code for Hospital<br>(optional with Main Store) / Receiving<br>Sites (optional) / Product Codes<br>(optional) / Suppress Dispense Data<br>(optional)                            | S11 Drugs - Site / Cost Centre / Inventory item / Trade<br>Name / No. Packs issued / \$Issues / \$Imprest /<br>\$Dispense / \$Total Issues                                                                                        | Export                                | [REPORT<br>ICR.ISSPROD.S11.XML | 19         |
| Stock Issues Report –<br>Costs by Site Summary         | Date Range / Entity Code for Hospital<br>(optional with Site Code) / Consignment<br>Stock / Include Dispense Record / Enter<br>Patient Categories (optional) / Suppress<br>Dispense Data (optional) | Site / Cost Centre / Receiving Sites / \$Issues /<br>\$Imprest / \$Dispense /\$Total Issues                                                                                                    | Export                                | [REPORT<br>ICR.ISSSUM.XML      | 20         |
| Stock Issues Report –<br>Costs by Site Detailed        | Date Range / Entity Code for Hospital<br>(optional with Main Store) /<br>Consignment Stock / Receiving Sites<br>(optional) / Product Codes (optional)                                               | Site / Cost Centre / Inventory items / \$Issues /<br>\$Imprest / \$Dispense /\$Total Issues                                                                                                    | Export                                | [REPORT<br>ICR.ISSDETL.XML     | 21         |
| Top X Inventory Issues<br>by Value                     | Receiving Site (optional) / Date range /<br>No. Items to report / Include<br>Issues/Returns, Dispensing, POS,<br>Wardbox / Sort by Value or Quantity                                                | Top `X' Inventory Items issued by Total Cost per Site (if entered)                                                                                                    | Screen<br>View /<br>Print /<br>Export | IC.9.13.14                     | 22         |
| Stock Usage by ATC<br>Code – Issues and<br>Dispense    | Date Range / Entity Code for Hospital<br>(optional) / Patient Categories (optional)<br>/ ATC Codes                                                                                                  | Inventory items / Returns, Issues, Dispensed / From<br>Site / To Site / Quantity / Cost / Script details for ATC<br>codes                                                                                                    | Export                                | [REPORT<br>CCU.ATC.DETL        | 24         |
| Issues and Returns by<br>Requisition Number by<br>Date | Site ID / Date Range                                                                                                    | Type of Transaction – Issue or Return / From Site / To<br>Site / Inventory Item / Unit Quantity / Unit Cost /<br>Extended Price / Requisition number / Tax Code /<br>Adjustment Description – Planned or Unplanned<br>Transaction | Export                                | [REPORT<br>ICR.ISSTRANS.XML    | 27         |
| Reprint Stock<br>Movement Summary                      | Period / Store (optional)                                                                                                    | Value of Goods Received / Returns to Supplier / Issues<br>/ Dispensed / Return to Stock / Transfers /<br>Adjustments / POS / Net Movement                                                                                         | Print                                 | IC.9.13.6                      | 28         |
| Tax Report – by Site<br>by Product                     | Receiving Sites (optional) / Date Range<br>/ Inventory Codes (optional)                                                                                                    | Inventory items / Transaction type / Tax Code / Ex-tax<br>Price / Tax Amount / Tax inclusive price                                                                                                    | Screen<br>View /<br>Print             | IC.9.13.15                     | 29         |

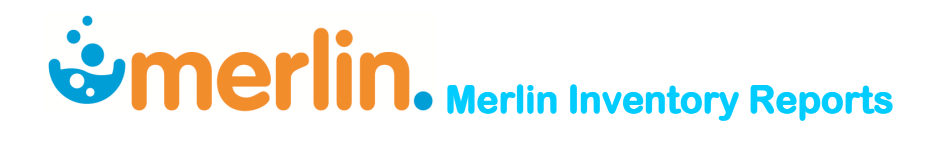

| Report Name                            | Input                                                                                                    | Output                                                                                                    | Output                     | Location                    | Page |
|----------------------------------------|----------------------------------------------------------------------------------------------------|----------------------------------------------------------------------------------------------------|----------------------------|-----------------------------|------|
|                                        |                                                                                                    |                                                                                                    | туре                       |                             | NO   |
| Store Transaction<br>Summary Report    | Store / Financial Year                                                                                                    | Stock Loss / Net GRN / Net Imprest / Net Dispensing /<br>Stock Transfers / Stock Adjustment / POS per Period | Screen<br>View /<br>Export | IC.9.13.16                  | 31   |
| Imprest Reporting                      | •                                                                                                    | ·                                                                                                    |                            | -                           |      |
| Imprest Turnover<br>Report             | Main Store / Receiving sites (optional) /<br>Maximum turnovers / No. Months /<br>Period No / Product codes (optional)                                | Inventory items / Imprest qty / Turnover per month /<br>Average turnover                                     | Export                     | [REPORT<br>ICR.IMPTOVER.XML | 32   |
| Imprest Usage Report                   | Main Store / Receiving Sites (optional) /<br><v>alue or <q>uantity / Period /<br/>Inventory Codes (optional) / Product<br/>Groups (optional)</q></v> | Inventory items / No. Packs used per month and total per year                                                | Export                     | [REPORT<br>ICR.IMPUSAGE.XML | 33   |
| Imprest List Valuation<br>Report       | Site Code (optional) / <s>ummary or<br/><d>etail</d></s>                                                                                             | Site Code / Cost Centre / Maximum Stock Value                                                                | Screen<br>View /<br>Print  | IC.3.3                      | 34   |
| Web HTML Drug<br>Location Guide        | Sites to include / Excluded Product<br>Groups (optional)                                                                                             | Inventory item list (alphabetical) / Location                                                                | Export                     | IC.3.8                      | 35   |
| <b>Requisition Reporting</b>           |                                                                                                    |                                                                                                    |                            |                             |      |
| Requisition History<br>Extract         | Main Store / Receiving Site (optional) /<br>Date range                                                                                               | Req. No / Date of req. / No. Items / \$Value                                                                 | Export                     | IC.4.6                      | 37   |
| Requisition Exception<br>Extract       | Main Store / Date Range                                                                                                    | Req. No / Date of req. / Line no. Of exception /<br>Ordered / Actual Received                                | Export                     | IC.4.7                      | 38   |
| Picking Slip Processing<br>Errors      | None                                                                                                    | Req. No / Error Message / Date / Time                                                                        | Screen                     | IC.4.8                      | 39   |
| ABC Analysis Reporti                   | ng                                                                                                    |                                                                                                    |                            |                             |      |
| ABC Analysis – Set up                  | Store ID                                                                                                    | Inventory item / Gross Usage Quantity / Gross Usage<br>Cost / Cumulative % Cost / Current ABC                | Export                     | [REPORT<br>ICR.ABC          | 40   |
| ABC Analysis                           | Gross Usage Cost for A, B & C                                                                                                    | All Inventory items are updated with A, B & C                                                                |                            | IC.9.5                      |      |
| ABC Analysis –<br>Activate Cycle Count | Store Name                                                                                                    |                                                                                                    | Screen                     |                             | 42   |